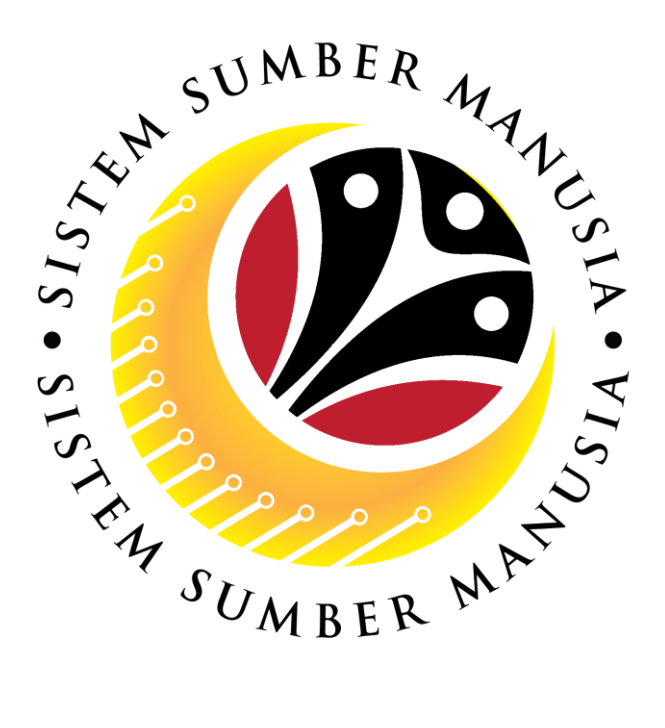

# SISTEM SUMBER MANUSIA

# User Guide For Back End User (SAP GUI)

# **Maintain Succession Planning**

# **Department of Energy**

# (HR ADMIN)

VERSION: 1.0

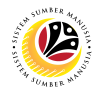

# INTRODUCTION

This user guide acts as a reference for end users on how they can use the features for **Succession Planning.** In this user guide, it will show the users on how they can:

- 1. View Qualification Catalogue
- 2. Assign Qualification to Person (PA30)
- 3. Mass Upload Qualification to Position
- 4. Mass Upload Qualification to Person
- 5. Download Mass Upload Position Template
- 6. Download Mass Upload Person Template
- 7. Generate Profile Matchup Report
- 8. Generate Search for Object Report

Should you have any questions or require additional assistance with the user guide materials, please contact the **SSM Help Desk.** 

# FURTHER ASSISTANCE

Should you have any questions or require additional assistance with the user guide materials, please contact **SSM Help Desk** at **+673 238 2227** or e-mail at **ssm.helpdesk@dynamiktechnologies.com.bn**.

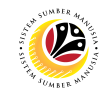

# **Table of Content**

| Topics                                 | Page      |
|----------------------------------------|-----------|
| Introduction                           | <u>2</u>  |
| Further Assistance                     | <u>2</u>  |
| View Qualification Catalogue           | <u>5</u>  |
| Assign Qualification to Person (PA30)  | <u>6</u>  |
| Mass Upload Qualification to Position  | <u>12</u> |
| Mass Upload Qualification to Person    | <u>19</u> |
| Download Mass Upload Position Template | <u>26</u> |
| Download Mass Upload Person Template   | <u>30</u> |
| Generate Profile Matchup Report        | <u>34</u> |
| Generate Search for Object Report      | <u>40</u> |

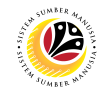

#### **Process Overview**

#### **View Qualification Catalog**

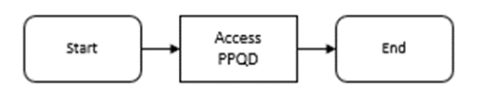

#### Assign Qualification to Person

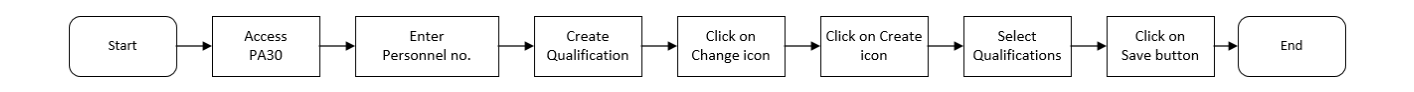

#### Mass Upload Qualification to Position

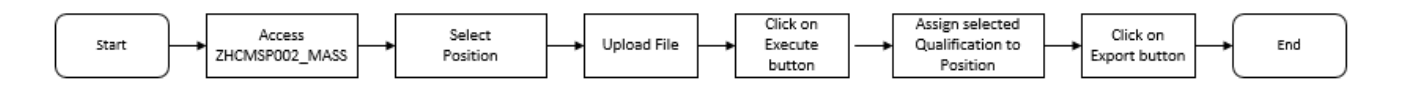

#### Mass Upload Qualification to Person

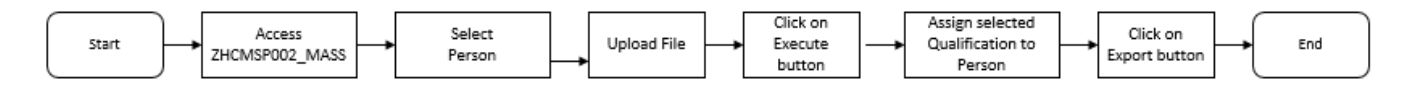

#### **Generate Profile Matchup Report**

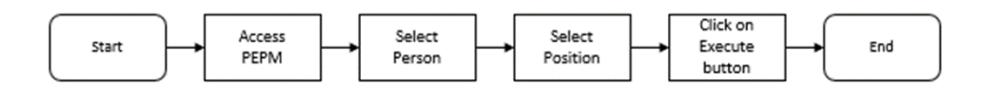

#### **Generate Search for Object Report**

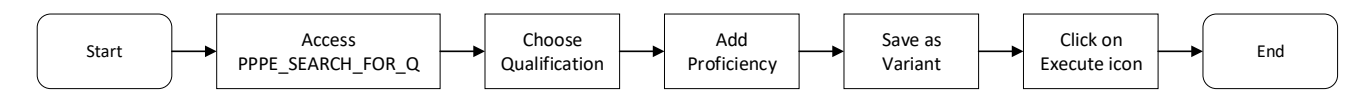

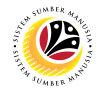

| VIEW QUALIFICATION | Backend User        |
|--------------------|---------------------|
| CATALOG            | Department HR Admin |

Log into SAP GUI (Back End) and proceed with the following steps.

1. Enter **PPQD** in the search bar.

| =                                                                                                    |                         | > GHQ (1) 210 🗈 🔓 📃 🗃 🗙  |
|----------------------------------------------------------------------------------------------------|-------------------------|--------------------------|
| 5497 1                                                                                                    | SAP Easy Access         |                          |
| PPQD 🗸 📧 🖻 🛓 🔓 Other menu 🗮 📩 🖉 🗸                                                                                                    | ∧ IE Create role More ∨ | Q, Q <sup>+</sup> 쿱 Exit |
| Favorites     SAP Menu     Connector for Multi-Bank Connectivity     Office     Office     Logistics     Logistics     Accounting     Human Resources     Information Systems     Service     Tools     WebClient UI Framework |                         |                          |
|                                                                                                    |                         |                          |

Outcome: Catalog: Display Qualification(s) will be displayed. Users may click on the

dropdown icon beside the qualification group to view the qualifications.

| ≡                                                                                                    |                                   |        | < 🔓  | _              | ō ×    |
|----------------------------------------------------------------------------------------------------|-----------------------------------|--------|------|----------------|--------|
| <u>™</u> < <b>SAP</b>                                                                                                    | Catalog: Display Qualification(s) |        |      |                |        |
| ✓ Q <sup>[II]</sup> S  →≣ Position →                                                                                                    | Segment 🎲 More 🗸                  | Q Find | Next | <del>ا</del> 1 | Exit   |
| Catalog 01.01.1900 - 31.12.9999<br>Government Of Brunei Darussalam<br>General<br>O Level Subjects<br>Pejabat Suruhanjaya Perkhidmatan Awam<br>E Skim Perkhidmatan Requirement<br>UAT Testing Data | 01 Current plan                   |        |      |                | 0      |
|                                                                                                    |                                   |        |      | Re             | efresh |

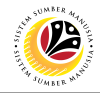

| ASSIGN QUALIFICATION | Backend User        |
|----------------------|---------------------|
| TO PERSON            | Department HR Admin |

Log into SAP GUI (Back End) and proceed with the following steps.

1. Enter **PA30** in the search bar.

|                                                                                                    | > GHQ (1) 210 🕨 🚡 📃 🗇 🗙 |
|----------------------------------------------------------------------------------------------------|-------------------------|
| SAP Easy Access                                                                                                    |                         |
| PA30 📧 🖝 🚠 Qther menu 🗙 🛧 🧷 🗸 🔺 🗵 Create role More 🗸                                                                                                    | ୍ ୍⁺ ଟ୍ଟି Exit          |
| SAP Menu       Connector for Multi-Bank Connectivity       Office       D Logistics       Accounting       Human Resources       Information Systems       Service       Tools       WebClient UI Framework |                         |
|                                                                                                    |                         |

Note: Maintain HR Master Data Page will be displayed.

| =                                         |                                                                                                    | > GHQ (1) 210 💽 🔓 🔔 🗗 🗙 |
|-------------------------------------------|----------------------------------------------------------------------------------------------------|-------------------------|
| < SAP                                     | Maintain HR Master Data                                                                                                    |                         |
| ✓ ① / 63 É                                | ) D                                                                                                    | Exit                    |
| ← → ★ ★ > > > > > > > > > > > > > > > > > | Personnel no.  Basic personal data  Infotype Text Actions Period Period Period                                                                                                    |                         |
|                                           | Image: Second data       From:       To:         Personal data       To:       To:         Addresses       To:       To:         Planned Working Time       All.       Current month         Basic Pay       From:       To:         Bank Details       From:       Current month         Recurring Payments/Deductions       To:       Last week         Additional Payments/Deductions       Current Period       Current Year         Family Member/Dependents       Education       Current Science |                         |
|                                           | Direct selection                                                                                                    | •                       |

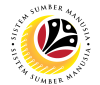

2. Enter Personnel Number and press Enter on the keyboard.

Note: The Personnel's details will be displayed.

| ≡                                               |                                                                                                    | > GHQ (1) 210 🕨 🔓 🔔 🗖 🗙 |
|-------------------------------------------------|----------------------------------------------------------------------------------------------------|-------------------------|
| sap < sap                                       | Maintain HR Master Data                                                                                                    |                         |
| ✓ 🗋 🖉 68 🗐                                      | © 🕆 More → 2                                                                                                    | Exit                    |
| Find by Search Help Q Search Term Q Free search | Personnel no:       Image:         Name:       EE group:       Personal data         EE subgroup:       04 Division IV       Cost Center:         Basic personal data       Cost Center:       Period         Personal data       Period       Portocal data         Organizational assignment       V       Period         Personal data       V       Organizational assignment       V         Organizational assignment       V       Organizational assignment       V         Planed Working Time       V       Ourrent month       From curr.date       Last week         Basic Pay       V       Adl       Current month       Current Period       Current Vear         Monitoring of Tasks       V       Current Period       Current Vear         Education       V       Choose       Direct selection |                         |
|                                                 | Infotype: STy                                                                                                    |                         |

3. In the Direct Selection section, Enter Infotype '24' in the Infotype field and press Enter on the

#### keyboard.

| =                             |                                                                                                    |                                                                                                    | > GHQ (1) 210 🕨 🔓 📃 🗗 🗙 |
|-------------------------------|----------------------------------------------------------------------------------------------------|----------------------------------------------------------------------------------------------------|-------------------------|
| B⊻ < SAP                      |                                                                                                    | Maintain HR Master Data                                                                                                    |                         |
| ✓ 1 ℓ 63 1                    | 🛱 🖻 🗷 More 🗸                                                                                                    |                                                                                                    | Exit                    |
| ← → ★ ★ ★ ¥ ★<br>Find by<br>✓ | EE group: 1 Permanent<br>EE subgroup: 04 Division IV<br>Basic personal data                                                                                                    | Pers.area: SA Prime Minister's Office<br>Cost Center:                                                                                                    | \$                      |
| C Free search                 | Infotype Text                                                                                                    | S. Period                                                                                                    |                         |
|                               | Actions Organizational assignment Personal data Addresses Planned Working Time Basic Pay Bank Details Recurring Payments/Deductions Additional Payments/Deductions Additional Payments/Deductions Education Direct selection Infotype: 24 | Period From: To: Today Currweek All Current month From curr.date Last week To Current Date Last month Current Period Current Year Current Year Choose Sty | \$                      |

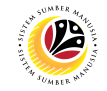

Note: 'Infotype:' field will be filled with 'Qualifications'.

4. Click on the **Change** icon.

| ≡                                                                                 |                                                                                                    | > GHQ (1) 210 🕨 🔓 📃 🗗 🗙 |
|-----------------------------------------------------------------------------------|----------------------------------------------------------------------------------------------------|-------------------------|
| <u>⊪</u> < <b>SAP</b> 4                                                           | Maintain HR Master Data                                                                                                    |                         |
| ✓ □                                                                               | 🔅 🖮 🖬 More イ                                                                                                    | Exit                    |
| ← → ★ ★ ♥ ♥<br>Find by<br>∨ ℬ Person<br>Q Collective Search Help<br>Q Search Term | EE group: 1 Permanent Persarea: SA Prime Minister's Office<br>EE subgroup: 04 Division IV Cost Center:<br>Basic personal data                                                                                                    |                         |
|                                                                                   | Infotype Text     S     Period       Actions     ✓     ©       Organizational assignment     ✓       Personal data     ✓       Addresses     ✓       Planned Working Time     ✓       Basic Pay     ✓       Bank Details     ✓       Recurring Payments/Deductions     ✓       Monitoring of Tasks     ✓       Education     ✓       Direct selection     NOTE       Infotype Qualifications     STy |                         |

Note: Person: Change Profile Page will be displayed.

5. Click on the **Create** icon.

| =                                                                                                  |                                                                                                    |                         |                 |                 |         |                |           | > GHQ (1) 21 | ) • 6 <u>-</u> 7 ×  |
|----------------------------------------------------------------------------------------------------|----------------------------------------------------------------------------------------------------|-------------------------|-----------------|-----------------|---------|----------------|-----------|--------------|---------------------|
| SAP < SAP                                                                                          |                                                                                                    | Person                  | : Change Profil | e (01.01.1800 - | 31.12.9 | 999)           |           |              |                     |
| ✓ 🎝 Car                                                                                            | eer Planning 🏾 🖞 Current Position                                                                                                    | More ~                  |                 |                 |         |                |           |              | 중 Exit              |
| Personnel No:<br>EE group: 1 Permanent<br>EE subgroup: 04 Division IV<br>Qualifications Potentials | Name:<br>Pers.area: SA<br>Cost Center:<br>Preferences Dislikes App                                                                                                    | Prime Minister's Office | Appraisals      | Where Appraiser | Indi    | vidual develop | ment >    |              |                     |
| Qualification group                                                                                | Name                                                                                                    | Proficiency             | Start           | End Date        | Note    | User Name      | Changed © |              |                     |
|                                                                                                    | The second second secon | 0                       |                 |                 |         |                | 00        | s            | ave Continue Cancel |

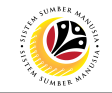

Note: Search Window will be displayed.

6. Click on **T: Structure Search.** 

| =                                                          |                  |                 |                 |          |               |         | > | GHQ (1) 210 | ) 🕨 🗄  | ò   _ | . 🗗 🗙     |
|------------------------------------------------------------|------------------|-----------------|-----------------|----------|---------------|---------|---|-------------|--------|-------|-----------|
| <u>⊪</u> < <b>SAP</b>                                      | Person: C        | hange Profile ( | 01.01.1800 - 3: | 1.12.999 | 9)            |         |   |             |        |       |           |
|                                                            | ×                |                 |                 |          |               |         |   |             |        | A     | Evit      |
| S: Search Term T: Structure Search C: Abbreviation and Nam | eR: Searc >      |                 |                 |          |               |         |   |             |        | U     | Service . |
| Search Term: 💌 🚦                                           |                  |                 |                 |          |               |         |   |             |        |       |           |
|                                                            |                  |                 |                 |          |               |         |   |             |        |       |           |
|                                                            |                  |                 |                 |          |               |         |   |             |        |       |           |
| ✓ Start Search                                             | election 🛛 Close |                 |                 |          |               |         |   |             |        |       |           |
|                                                            |                  | Appraisals Wh   | ere Appraiser   | Individ  | dual developm | ent >   |   |             |        |       |           |
|                                                            |                  |                 |                 |          |               |         |   |             |        |       |           |
| Qualification group Name                                   | Proficiency      | Start           | End Date        | Note U   | User Name     | Changed |   |             |        |       |           |
|                                                            |                  |                 |                 |          |               | × ·     |   |             |        |       |           |
|                                                            |                  |                 |                 |          |               |         |   |             |        |       |           |
|                                                            |                  |                 |                 |          |               |         |   |             |        |       |           |
|                                                            |                  |                 |                 |          |               |         |   |             |        |       |           |
|                                                            |                  |                 |                 |          |               |         |   |             |        |       |           |
|                                                            |                  |                 |                 |          |               |         |   |             |        |       |           |
|                                                            |                  |                 |                 |          |               |         |   |             |        |       |           |
|                                                            | $\bigcirc$       |                 |                 |          |               | <> <    |   |             |        |       |           |
|                                                            |                  |                 |                 |          |               |         |   |             |        |       |           |
|                                                            |                  |                 |                 |          |               |         |   |             |        |       |           |
|                                                            |                  |                 |                 |          |               |         |   |             |        |       |           |
|                                                            |                  |                 |                 |          |               |         |   | Sa          | ve Cor | tinue | Cancel    |
|                                                            |                  |                 |                 |          |               |         |   |             |        | ande  | duncet.   |

Note: Qualification Catalog will be displayed.

- 7. Click on the **Dropdown button** to display more qualification options.
- 8. Click on the **Checkbox** to select the qualification.

Note: More than one qualification can be added at a time.

9. Click on the **Continue button**.

| ≡ |                                      |             |              | > GHQ (1) 210 🕨 🔓 🔔 🗇                 |
|---|--------------------------------------|-------------|--------------|---------------------------------------|
| R | Choose Qua                           | lification  | >            | × - 31.12.9999)                       |
|   |                                      |             |              |                                       |
|   |                                      | ID          | Code         | ල් Exit                               |
|   | alifications catalog (complete)      |             | 0            |                                       |
|   | 🗸 🕁 Sovernment Of Brunei Darussalam  | QK 50085100 | Goverment O  |                                       |
|   | 🗸 🔁 General                          | QK 50085101 | General      |                                       |
|   | > 🗀 Education                        | QK 50085104 | Education    |                                       |
|   | Experience Skim Perkhidmatan         | QK 50085105 | Experience S |                                       |
|   | > 🗀 Experience Salary Scale          | QK 50085106 | Experience S |                                       |
| ¢ | √  ☐ Performance Appraisal           | QK 50085107 | Performance  | er Individual development >           |
|   | erformance Result (1 years ago)      | Q 50085483  | Performance  |                                       |
|   | Performance Result (2 years ago)     | Q 50085484  | Performance  | Note Licer Name Changed               |
|   | 🞇 🗹 Performance Result (3 years ago) | Q 50085485  | Performance  | Note Oser Name Changed                |
|   | √ ☆ Nationality                      | QK 50085108 | Nationality  | · · · · · · · · · · · · · · · · · · · |
|   | 🚼 🗹 Bruneian                         | Q 50085135  | Bruneian     |                                       |
|   | > 🗅 CEP                              | QK 50085109 | CEP          |                                       |
|   | > 🗀 CSLP Flagship Program            | QK 50085110 | CSLP Flagshi |                                       |
|   | > 🗀 Language                         | QK 50085115 | Languange    |                                       |
|   | > 🗀 CSLP Pool                        | QK 50085402 | CSLP Pool    |                                       |
|   | > 🗅 Peperiksaan                      | QK 50085403 | Peperiksaan  |                                       |
|   | 🗸 🗂 Pengetahuan tentang kerasmian    | QK 50085405 | Pengetahuan  |                                       |
|   | 🔀 🗸 Pengetahuan tentang kerasmian    | Q 50085406  | Pengetahuan  |                                       |
|   | > 🗀 Bachelor Degree                  | QK 50085457 | Bachelor Deg | <u>^</u>                              |
|   | > 🗀 Sijil                            | QK 50085460 | Sijil        |                                       |
| Q | > 🗅 Grade                            | QK 50085464 | Grade        |                                       |
|   | > 🗀 Kertas Kerja                     | QK 50085465 | Kertas Kerja |                                       |
|   | > 🗀 Kursus Mandatori                 | QK 50085470 | Kursus Manda |                                       |
|   | 9                                    | < >         | ()           |                                       |
|   |                                      |             |              |                                       |
|   |                                      |             | 🖬 🕸 몲 Q 🗙    | Save Continue Cance                   |
|   |                                      |             |              |                                       |

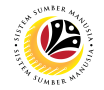

Note: You will be navigated back to the Change Profile Page with the chosen qualifications.

10. On the qualifications, under Proficiencies, click on the Lookup icon.

| =                                                                                                    |                                                                                                    |                   |                                              |                                                    |                |                                                                 | > GHQ (1) 210 | • 6 -      | - 🗗 ×  |
|----------------------------------------------------------------------------------------------------|----------------------------------------------------------------------------------------------------|-------------------|----------------------------------------------|----------------------------------------------------|----------------|-----------------------------------------------------------------|---------------|------------|--------|
| <u>⊪</u> ≺ sap                                                                                                    |                                                                                                    | Person: (         | Change Profile (0                            | )1.01.1800 - 31                                    | .12.9999)      |                                                                 |               |            |        |
| V 🏖 Career Pla                                                                                                    | anning 🍄 Current Position M                                                                                                    | ore $\vee$        |                                              |                                                    |                |                                                                 |               | ଟି         | Exit   |
| Personnel No:<br>EE group: 1 Permanent<br>EE subgroup: 04 Division IV<br>Qualifications Potentials Prefer<br>Qualification group N<br>Nationality B<br>Performance Appraisal P<br>Performance Appraisal P<br>Qualification (Performance Appraisal P)<br>Qualification (P) P (P) (P) (P) (P) (P) (P) (P) (P) ( | Name:<br>Pers.area: SA Prime<br>Cost Center: Appraisa<br>rences Dislikes Appraisa<br>Name<br>ergetahuan tentang kerasmian<br>erformance Result (3 years ago) | Minister's Office | Appraisals Who<br>Start<br>10 1.1900<br>1900 | End Date<br>31.12.9999<br>31.12.9999<br>31.12.9999 | Individual dev | relopment ><br>ne Changed @<br>29.05<br>29.05<br>29.05<br>() \$ |               |            |        |
|                                                                                                    |                                                                                                    |                   |                                              |                                                    |                |                                                                 | Sav           | e Continue | Cancel |

Note: Proficiency list of the specific Qualification will be displayed

- 11. Select a **Proficiency**.
- 12. Click on the **Tick** icon.

| ≡                                                                                                    |                                                   | > GHQ (1) 210 🕨 🔓 🔔 🗖 🗙 |
|----------------------------------------------------------------------------------------------------|---------------------------------------------------|-------------------------|
|                                                                                                    | Person: Change Profile (01.01.1800 - 31.12.9999)  |                         |
| ✓ Ar Caree                                                                                                    | r Planning $  \Phi $ Current Position More $\sim$ | 중 Exit                  |
| Personnel No:<br>EE group: 1 Permanent<br>EE subgroup: 04 Division IV<br>Qualifications Potentials P<br>Qualification group<br>Nationality<br>Pergetahuan tentang kerasmian<br>Performance Appraisat | Scale: Performance Appraisal                      |                         |
|                                                                                                    |                                                   | Save Continue Cancel    |

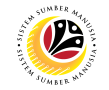

13. Click on the **Save button**.

| =                     |                                                                                                    |                                                                                                    |                                                                   |                                                                     |                        |                             |                                                | > GHQ (1) 21 |                   | ×   |
|-----------------------|----------------------------------------------------------------------------------------------------|----------------------------------------------------------------------------------------------------|-------------------------------------------------------------------|---------------------------------------------------------------------|------------------------|-----------------------------|------------------------------------------------|--------------|-------------------|-----|
| <u>⊪</u> < <b>SAP</b> |                                                                                                    | Person:                                                                                              | Change Profile (0                                                 | )1.01.1800 - 3                                                      | 1.12.99                | 999)                        |                                                |              |                   |     |
| V 🔊 Caree             | er Planning 🕂 Current Position 🕴                                                                                                    | ∕lore ∽                                                                                              |                                                                   |                                                                     |                        |                             |                                                |              | @ Exit            | t   |
| ✓                     | er Planning Current Position N<br>Pers.area: SA Prim<br>Cost Center: SA Prim<br>Cost Center: C<br>Preferences Dislikes Apprais<br>Name<br>Bruneian<br>Pengetahuan tentang kerasmian<br>Performance Result (3 years ago) | Arre > e Minister's Office e Minister's Office als Where Appraisee Proficiency Yes Yes A - Cemertang | Appraisats Who<br>Start<br>01.01.1900<br>01.01.1900<br>01.01.1900 | ere Appraiser<br>End Date<br>31.12.9999<br>31.12.9999<br>31.12.9999 | Indi<br>Note<br>P<br>P | vidual develop<br>User Name | ment ><br>Changed @<br>29.05<br>29.05<br>29.05 |              | 금 Exit            |     |
|                       |                                                                                                    |                                                                                                    |                                                                   |                                                                     |                        |                             |                                                |              | 13                |     |
|                       |                                                                                                    |                                                                                                    |                                                                   |                                                                     |                        |                             |                                                | s            | ave Continue Canc | cel |

Outcome: Person qualifications has been saved.

| =                                                                                                    |                                                                                       |                                            |                                                 |                                                    |         |                |                               | > GHQ (1) | 210 🕨 🔓    | _ @ ×      |
|----------------------------------------------------------------------------------------------------|---------------------------------------------------------------------------------------|--------------------------------------------|-------------------------------------------------|----------------------------------------------------|---------|----------------|-------------------------------|-----------|------------|------------|
| <u>⊪∼</u> < <b>SAP</b>                                                                                      |                                                                                       | Person:                                    | Change Profile (0                               | 01.01.1800 - 3                                     | 1.12.99 | 999)           |                               |           |            |            |
| V & Caree                                                                                                   | er Planning 🏽 Current Position N                                                      | ∕lore ∨                                    |                                                 |                                                    |         |                |                               |           |            | 🗟 Exit     |
| Personnel No:<br>EE group: 1 Permanent<br>EE subgroup: 04 Division IV<br>Qualifications Potentials F        | Name:<br>Pers.area: SA Prim<br>Cost Center:<br>Preferences Dislikes Appraise          | e Minister's Office                        | Appraisals Who                                  | ere Appraiser                                      | Indi    | vidual develop | oment >                       |           |            |            |
| Oualification group         Nationality         Pengetahuan tentang kerasmian         Performance Appraisal | Name<br>Bruneian<br>Pengetahuan tentang kerasmian<br>Performance Result (3 years ago) | Proficiency<br>Yes<br>Yes<br>A - Cemertang | Start<br>01.01.1900<br>01.01.1900<br>01.01.1900 | End Date<br>31.12.9999<br>31.12.9999<br>31.12.9999 | Note    | User Name      | Changed (a)<br>29.05<br>29.05 |           |            |            |
|                                                                                                    |                                                                                       |                                            |                                                 |                                                    |         |                |                               |           | Save Conti | nue Cancel |

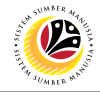

MASS UPLOAD QUALIFICATION TO POSITION Backend User

Department HR Admin

Log into SAP GUI (Back End) and proceed with the following steps.

1. Enter **ZHCMSP002\_MASS** in the search bar.

| =                                         |                            | < 🔓  | _ 🗗 ×  |
|-------------------------------------------|----------------------------|------|--------|
| <b>SAP</b> 1                              | SAP Easy Access            |      |        |
| ZHCMSP002_MASS 💟 🗷 🖝 📩 🔓 Other menu 🗶 🏂   | ✓ ✓ ▲ E Create role More ∨ | Q Q+ | 🖶 Exit |
| > [] Favorites                            |                            |      |        |
| V 🖸 SAP Menu                              |                            |      |        |
| > 🗀 Connector for Multi-Bank Connectivity |                            |      |        |
| > 🗅 Office                                |                            |      |        |
| > 🗀 Cross-Application Components          |                            |      |        |
| > 🗀 Logistics                             |                            |      |        |
| > 🗀 Accounting                            |                            |      |        |
| > 🗀 Human Resources                       |                            |      |        |
| > 🗀 Information Systems                   |                            |      |        |
| > 🗅 Service                               |                            |      |        |
| > 🗀 Tools                                 |                            |      |        |
| > 🗅 WebClient UI Framework                |                            |      |        |
|                                           |                            |      |        |
|                                           |                            |      |        |
|                                           |                            |      |        |
|                                           |                            |      |        |
|                                           |                            |      |        |
|                                           |                            |      |        |
|                                           |                            |      |        |
|                                           |                            | _    |        |
|                                           |                            |      |        |

Note: Mass Upload Assign Qualification will be displayed.

| E Mass Upload Assign Qualification                       | < 📽 💷 🖻 × |
|----------------------------------------------------------|-----------|
| K SAP Mass Upload Assign Qualification                   |           |
| $\sim$ [2] Save as Variant Download Template More $\sim$ | Exit      |
| Mass Upload Assign Qualification                         |           |
| Person (P): •                                            |           |
| Position (S):                                            |           |
| Job (C): 🔿                                               |           |
| File:                                                    |           |
|                                                          |           |
|                                                          |           |
|                                                          |           |
|                                                          |           |
|                                                          |           |
|                                                          |           |
|                                                          |           |
|                                                          |           |
|                                                          |           |
|                                                          |           |
|                                                          | Execute   |

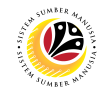

#### 2. Choose Position.

| ≡                     |                                                               | < 6   _ 7 × |
|-----------------------|---------------------------------------------------------------|-------------|
| < SAP                 | Mass Upload Assign Qualification                              |             |
| ~ ~                   | $\square$ Save as Variant Download Template More $\checkmark$ | Exit        |
| Mass Upload Assign Qu | ualification                                                  |             |
| r<br>L                | Person (P) 2<br>Position (S):<br>Job (C):<br>File             |             |
|                       | rite.                                                         |             |
|                       |                                                               |             |
|                       |                                                               |             |
|                       |                                                               |             |
|                       |                                                               |             |
|                       |                                                               |             |
|                       |                                                               |             |
|                       |                                                               | Execute     |

3. Click the textbox beside File and press F4 on the keyboard or click the icon beside the textbox.

| Ξ                                                                | < 6   _ 8 × |
|------------------------------------------------------------------|-------------|
| K SAP Mass Upload Assign Qualification                           |             |
| $\smile$ [2] Save as Variant Download Template More $\checkmark$ | Exit        |
| Mass Upload Assign Qualification                                 |             |
| Person (P): O<br>Position (S): O<br>Job (C): O<br>File:          |             |
|                                                                  |             |
|                                                                  |             |
|                                                                  | Execute     |

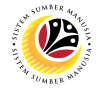

|                 |                    | Open                            |                      |              |
|-----------------|--------------------|---------------------------------|----------------------|--------------|
| Look <u>i</u> n | E Documents        |                                 |                      |              |
|                 | Name               |                                 | Status               | Dat          |
| Quick access    |                    |                                 |                      |              |
|                 | 🔊 Mass Assig       | gn Qualification to Job-Positio | on-Person v1 🔁       | 5/23/20      |
| Desktop         |                    |                                 |                      |              |
| -               |                    |                                 |                      |              |
| Libraries       |                    |                                 |                      |              |
|                 |                    |                                 |                      |              |
| This PC         |                    |                                 |                      |              |
|                 |                    |                                 |                      |              |
| Network         |                    |                                 |                      |              |
| Network         | $\sim$             |                                 |                      | <            |
|                 | File <u>n</u> ame: | Mass Assign Qualification to    | Job-Position-Perso 🗸 | <u>O</u> pen |
|                 |                    |                                 |                      | Consol       |

Note: List of Document will be displayed.

4. Choose specific file for Position Qualification template and click the Open button.

|              |                    | Ope                     | en                  |             |              |
|--------------|--------------------|-------------------------|---------------------|-------------|--------------|
| Look in      | Documents          |                         | $\sim$              | 3 🎓 📂 💷     |              |
| -            | Name               |                         |                     | Status      | Dat          |
| Quick access |                    |                         |                     |             |              |
|              | Mass Assi          | gn Qualification to Job | o-Position-Perso    | n v1 🔁      | 5/23/20      |
| Desktop      |                    |                         |                     |             |              |
|              |                    |                         |                     |             |              |
| Libraries    |                    |                         |                     |             |              |
|              |                    |                         |                     |             |              |
| This PC      |                    |                         |                     |             |              |
| <b></b>      |                    |                         |                     |             |              |
| Network      |                    |                         | _                   |             |              |
|              | File <u>n</u> ame: | Mass Assign Qualifi     | cation to Job-Posil | ion-Perso 🗸 | <u>O</u> pen |
|              | Files of type:     | All Files (*.*)         |                     | $\sim$      | Cancel       |

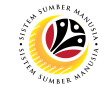

5. Once uploaded, click the Execute button.

| Ξ                                                         | < 6   _ 7 × |
|-----------------------------------------------------------|-------------|
| K SAP Mass Upload Assign Qualification                    |             |
| Save as Variant Download Template More V                  | Exit        |
| Mass Upload Assign Qualification                          |             |
| Person (P): 🔾                                             |             |
| Position (S):                                             |             |
| Job (C):                                                  |             |
| File: Assign Qualification to Job-Position-Person v1.xlsx |             |
|                                                           |             |
|                                                           |             |
|                                                           |             |
|                                                           |             |
|                                                           |             |
|                                                           |             |
|                                                           |             |
|                                                           |             |
|                                                           | 5           |
|                                                           | Execute     |

Note: Pop Up window for SAP GUI Security will be displayed.

| SAP GUI Security                                                                 | ×    |
|----------------------------------------------------------------------------------|------|
| The system is trying to access the file                                          |      |
| C:\Users\<br>\DOCUMENTS\MASS ASSIGN QUALIFICATION TO JOB-POSITION-PERSON V1.XLSX |      |
| Do you want to grant access to this file?                                        |      |
| Remember My Decision                                                             |      |
| <u>A</u> llow <u>D</u> eny                                                       | Help |

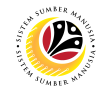

#### 6. Click the Allow button.

| SAP GUI Security                                                                 | ×    |
|----------------------------------------------------------------------------------|------|
| The system is trying to access the file                                          |      |
| C:\Users\<br>\DOCUMENTS\MASS ASSIGN QUALIFICATION TO JOB-POSITION-PERSON V1.XLSX |      |
| Do you want to grant access to this file?                                        |      |
| Remember My Decision                                                             |      |
| 6       Allow                                                                    | Help |

Note: List of Qualification and Position will be displayed.

| Indicator Status Obj. type ID rel.obj   Pos Desc Object ID Qual Desc Start date   End Date   Proficien. Msg. Var. Msg. Var. Msg. Var. Msg. Var.   S 30031678 KERANI 50085135 Bruneian 01.01.1900   31.12.9999   3                                                                                                    | ≡        |                     |              |          |                   |           |              |             |            |            |          |              |           |  | < 6 |   | 5    | × |
|----------------------------------------------------------------------------------------------------|----------|---------------------|--------------|----------|-------------------|-----------|--------------|-------------|------------|------------|----------|--------------|-----------|--|-----|---|------|---|
| Indicator Status Obj. type ID rel.obj Pos Desc Object ID Oual Desc Start date End Date Proficien. Msg. Var. Msg. Var. Ms | <        | SAP                 |              |          |                   |           |              | Mass Upload | d Assign ( | Qualificat | ion      |              |           |  |     |   |      |   |
| Indicator Status Obj. type ID rel.obj Pos Desc Object ID Qual Desc Start date End Date Proficien. Msg. Var. Msg. Var. Msg                                                                                                    |          |                     | ~ @          | <b>A</b> | <b>≡</b> \(\not\) | 6 6       | <u>v 1</u>   | EXPORT      | More∨      |            |          |              |           |  | ٩   | 7 | Exit |   |
| S 30031678 KERANI 50085135 Bruneian 01.01.1900 31.12.9999 3                                                                                                    | Indicato | or Status Obj. typ∉ | e ID rel.obj | Pos Desc | c Object ID       | Qual Desc | c Start date | End Date    | Proficien. | . Msg. Var | Msg. Var | r. Msg. Var. | Msg. Var. |  |     |   |      |   |
|                                                                                                    |          | S                   | 30031678     | KERANI   | 50085135          | Bruneian  | 01.01.1900   | 31.12.9999  | 3          |            |          |              |           |  |     |   |      |   |
|                                                                                                    |          |                     |              |          |                   |           |              |             |            |            |          |              |           |  |     |   |      |   |
|                                                                                                    |          |                     |              |          |                   |           |              |             |            |            |          |              |           |  |     |   |      |   |
|                                                                                                    |          |                     |              |          |                   |           |              |             |            |            |          |              |           |  |     |   |      |   |
|                                                                                                    |          |                     |              |          |                   |           |              |             |            |            |          |              |           |  |     |   |      |   |
|                                                                                                    |          |                     |              |          |                   |           |              |             |            |            |          |              |           |  |     |   |      |   |
|                                                                                                    |          |                     |              |          |                   |           |              |             |            |            |          |              |           |  |     |   |      |   |
|                                                                                                    |          |                     |              |          |                   |           |              |             |            |            |          |              |           |  |     |   |      |   |
|                                                                                                    |          |                     |              |          |                   |           |              |             |            |            |          |              |           |  |     |   |      |   |
|                                                                                                    |          |                     |              |          |                   |           |              |             |            |            |          |              |           |  |     |   |      |   |
|                                                                                                    |          |                     |              |          |                   |           |              |             |            |            |          |              |           |  |     |   |      |   |
|                                                                                                    |          |                     |              |          |                   |           |              |             |            |            |          |              |           |  |     |   |      |   |
|                                                                                                    |          |                     |              |          |                   |           |              |             |            |            |          |              |           |  |     |   |      |   |

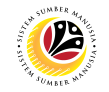

7. Check the Qualification to Position desired to be assigned.

| E                                                                                                    | < 🔓 |   |      |
|----------------------------------------------------------------------------------------------------|-----|---|------|
| < SAP Mass Upload Assign Qualification                                                                                                    |     |   |      |
| ✓ Q ≜ \equiv \frac{1}{2} (2) \overline \frac{1}{2} (2) \overline \     | Q   | Ē | Exit |
| Ind 7 Status Obj. type ID rel.obj Pos Desc Object ID Qual Desc Start date End Date Proficien. Msg. Var. Msg. Var. Ms |     |   |      |
|                                                                                                    |     |   |      |
|                                                                                                    |     |   |      |
|                                                                                                    |     |   |      |
|                                                                                                    |     |   |      |
|                                                                                                    |     |   |      |
|                                                                                                    |     |   |      |
|                                                                                                    |     |   |      |

#### 8. Then click the Export button.

| ≡                                                                                                    | < | 6        | _ 6 | ×  |
|----------------------------------------------------------------------------------------------------|---|----------|-----|----|
| < SAP Mass Uplead Assign Qualification                                                                                                    |   |          |     |    |
| ✓ Q = = 7 12 1 = EXPORT More ✓                                                                                                    | C | <b>)</b> | Ex  | it |
| Indicator Status Obj. type ID rel.obj Pos Desc Object ID Qual Desc Start date End Date Proficien. Msg. Var. Msg. Var. Msg. Var. Msg. Var. |   |          |     |    |
| S 30031678 KERANI 50085135 Bruneian 01.01.1900 31.12.9999 3                                                                               |   |          |     |    |
|                                                                                                    |   |          |     |    |
|                                                                                                    |   |          |     |    |
|                                                                                                    |   |          |     |    |
|                                                                                                    |   |          |     |    |
|                                                                                                    |   |          |     |    |
|                                                                                                    |   |          |     |    |
|                                                                                                    |   |          |     |    |
|                                                                                                    |   |          |     |    |
|                                                                                                    |   |          |     |    |
|                                                                                                    |   |          |     |    |
|                                                                                                    |   |          |     |    |
|                                                                                                    |   |          |     |    |
|                                                                                                    |   |          |     |    |

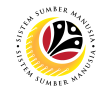

Outcome: Mass qualification has been successfully assigned to Position.

| ≡                                                                                                    | < 🕒 🗌 🗛 😽 |
|----------------------------------------------------------------------------------------------------|-----------|
| K SAP Mass Upload Assign Qualification                                                                                                    |           |
| V Q ≞ ₹ 7 C m ± # EXPORT More∨                                                                                                    | Q, 🗃 Exit |
| Indica       Status       Obj. type       ID rel.obj       Pos Desc       Object ID Qual Des       Start date       End Date       Proficien.       Msg. Var.       Msg. Var.       Msg. Var.       Msg. Var.         Success       S       300316_       KERANI       500851_       Bruneian       01.01.1900       31.12.9999       3       3 |           |
|                                                                                                    |           |
|                                                                                                    |           |
|                                                                                                    |           |
|                                                                                                    |           |
|                                                                                                    |           |
|                                                                                                    |           |

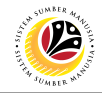

MASS UPLOAD QUALIFICATION TO PERSON

Backend User

Department HR Admin

Log into SAP GUI (Back End) and proceed with the following steps.

1. Enter **ZHCMSP002\_MASS** in the search bar.

| ≡                                         |                 | < 🔓 🗌 🗖 🗙    |
|-------------------------------------------|-----------------|--------------|
| SAP 1                                     | SAP Easy Access |              |
| ZHCMSP002_MASS 🗸 🗷 🕼 🔛 🖉 🕹                |                 | Q, Q⁺ 🖶 Exit |
| > 🗅 Favorites                             |                 |              |
| V 🗇 SAP Menu                              |                 |              |
| > 🗀 Connector for Multi-Bank Connectivity |                 |              |
| > 🗅 Office                                |                 |              |
| > 🗀 Cross-Application Components          |                 |              |
| > 🗀 Logistics                             |                 |              |
| > 🗀 Accounting                            |                 |              |
| > 🗀 Human Resources                       |                 |              |
| > 🗀 Information Systems                   |                 |              |
| > 🗅 Service                               |                 |              |
| > 🗀 Tools                                 |                 |              |
| > 🗀 WebClient UI Framework                |                 |              |
|                                           |                 |              |
|                                           |                 |              |
|                                           |                 |              |
|                                           |                 |              |
|                                           |                 |              |
|                                           |                 |              |
|                                           |                 |              |
|                                           |                 |              |
|                                           |                 |              |

Note: Mass Upload Assign Qualification will be displayed.

| ■ Mass Upload Assign Qualification                       | < 📽 💷 🗗 🗙 |
|----------------------------------------------------------|-----------|
| K SAP Mass Upload Assign Qualification                   |           |
| $\sim$ [2] Save as Variant Download Template More $\sim$ | Exit      |
| Mass Upload Assign Qualification                         |           |
| Person (P): •                                            |           |
| Position (S):                                            |           |
| Job (C): 🔿                                               |           |
| File:                                                    |           |
|                                                          |           |
|                                                          |           |
|                                                          |           |
|                                                          |           |
|                                                          |           |
|                                                          |           |
|                                                          |           |
|                                                          |           |
|                                                          |           |
|                                                          |           |
|                                                          | Execute   |

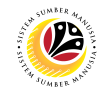

#### 2. Choose Person.

| Ξ                                                   | < 6   _ 7 × |
|-----------------------------------------------------|-------------|
| K SAP Mass Upload Assign Qualification              |             |
| Save as Variant Download Template More V            | Exit        |
| Mass Upload Assign Qualification 2<br>Person (P): • |             |
| Position (S):<br>Job (C):<br>File:                  |             |
|                                                     |             |
|                                                     |             |
|                                                     |             |
|                                                     |             |
|                                                     |             |
|                                                     | Execute     |

3. Click the textbox beside File and press F4 on the keyboard or click the icon beside the textbox.

| Ξ                                                        | < 6   _ 5 × |
|----------------------------------------------------------|-------------|
| K SAP Mass Upload Assign Qualification                   |             |
| $\sim$ [E] Save as Variant Download Template More $\sim$ | Exit        |
| Mass Upload Assign Qualification                         |             |
| Person (P):                                              |             |
| Position (S): 🔘                                          |             |
| Job (C): () doL                                          |             |
| File:                                                    |             |
|                                                          |             |
|                                                          |             |
|                                                          |             |
|                                                          |             |
|                                                          |             |
|                                                          |             |
|                                                          |             |
|                                                          |             |
|                                                          |             |
|                                                          | Execute     |
|                                                          | Execute     |

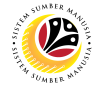

Note: List of Document will be displayed.

|                  |                        | Open                                 |                    | ×            |
|------------------|------------------------|--------------------------------------|--------------------|--------------|
| Look <u>i</u> n: | Documents              | $\sim$                               | 3 🌶 📂 🔜            |              |
|                  | Name                   |                                      | Date modified      | 0            |
| Quick access     | Mass Assign            | Qualification to Job-Position-Pers   | on v0 5/23/2022 10 | ):53 AM      |
|                  |                        |                                      |                    |              |
| Desktop          |                        |                                      |                    |              |
| Libraries        |                        |                                      |                    |              |
|                  |                        |                                      |                    |              |
| This PC          |                        |                                      |                    |              |
| <b></b>          |                        |                                      |                    |              |
| Network          | < >                    | _                                    |                    | <hr/>        |
|                  | File <u>n</u> ame:     | Mass Assign Qualification to Job-Pos | sition-Perso 🗸     | <u>O</u> pen |
|                  | Files of <u>type</u> : | All Files (*.*)                      | $\checkmark$       | Cancel       |

4. Choose specific file for Person Qualification template and click the Open button.

|                 |                    | Open                                        |                      | > |
|-----------------|--------------------|---------------------------------------------|----------------------|---|
| Look <u>i</u> n | Documents          |                                             |                      |   |
|                 | Name               |                                             | Date modified        | Ŷ |
| Quick access    | Mass Assic         | gn Qualification to Job-Position-Person v0  | 5/23/2022 10:53 AM   | ٦ |
|                 |                    |                                             |                      | _ |
| Desktop         |                    |                                             |                      |   |
| -               |                    |                                             |                      |   |
| Libraries       |                    |                                             |                      | 1 |
|                 |                    |                                             |                      |   |
| This PC         |                    |                                             |                      |   |
| Ś               |                    |                                             |                      |   |
| Network         | $\bigcirc$         |                                             |                      | 4 |
|                 | File <u>n</u> ame: | Mass Assign Qualification to Job-Position-P | lerso ∨ <u>O</u> pen |   |
|                 | Files of type      | All Files (* *)                             | Cancel               |   |

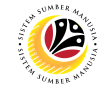

5. Once uploaded, click the Execute button.

| ≡                                |                                                         | < 🗄 🗆 🗖 🗙    |
|----------------------------------|---------------------------------------------------------|--------------|
| < SAP                            | Mass Upload Assign Qualification                        |              |
| Save as Variant                  | Download Template More $\checkmark$                     | Exit         |
| Mass Upload Assign Qualification |                                                         |              |
| Person (F                        | 2): •                                                   |              |
| Position (S                      | 5): ()                                                  |              |
| Job (C                           |                                                         |              |
| F                                | He: Assign Qualification to Job-Position-Person VU.xIsx |              |
|                                  |                                                         |              |
|                                  |                                                         |              |
|                                  |                                                         |              |
|                                  |                                                         |              |
|                                  |                                                         |              |
|                                  |                                                         |              |
|                                  |                                                         |              |
|                                  |                                                         |              |
|                                  |                                                         | 5<br>Execute |
|                                  |                                                         | Execute      |

Note: Pop Up window for SAP GUI Security will be displayed.

6. Click the Allow button.

| SAP GUI Security                                                                 | ×    |
|----------------------------------------------------------------------------------|------|
| The system is trying to access the file                                          |      |
| C:\Users\<br>\DOCUMENTS\MASS ASSIGN QUALIFICATION TO JOB-POSITION-PERSON V0.XLSX |      |
| Do you want to grant access to this file?                                        |      |
|                                                                                  |      |
| Remember My Decision                                                             |      |
| <u>A</u> llow                                                                    | Help |

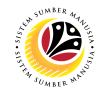

Note: List of Qualification and Person will be displayed.

| <       | SAP                |                |           |            |    |              | Mass      | Upload Assigr | Qualification | ı          |           |          |            |             |   |   |      |
|---------|--------------------|----------------|-----------|------------|----|--------------|-----------|---------------|---------------|------------|-----------|----------|------------|-------------|---|---|------|
|         |                    | ~ @            | <u></u>   | <b>≡</b> 7 | Ľ× | <b>f</b> w [ | Ъ 🌐 ех    | PORT More     | ~             |            |           |          |            |             | q | đ | Exit |
| Indicat | tor Status Obj. ty | /pe ID rel.obj | Full Name |            |    | Obje         | Qual Desc | Start date    | End Date      | Proficien. | Msg. Var. | Msg. Var | . Msg. Var | . Msg. Var. |   |   |      |
| ✓       | Р                  | 100            |           |            |    | 500          |           | 01.01.1900    | 31.12.9999    | 1          |           |          |            |             |   |   |      |
|         |                    |                |           |            |    |              |           |               |               |            |           |          |            |             |   |   |      |
|         |                    |                |           |            |    |              |           |               |               |            |           |          |            |             |   |   |      |
|         |                    |                |           |            |    |              |           |               |               |            |           |          |            |             |   |   |      |
|         |                    |                |           |            |    |              |           |               |               |            |           |          |            |             |   |   |      |
|         |                    |                |           |            |    |              |           |               |               |            |           |          |            |             |   |   |      |
|         |                    |                |           |            |    |              |           |               |               |            |           |          |            |             |   |   |      |
|         |                    |                |           |            |    |              |           |               |               |            |           |          |            |             |   |   |      |
|         |                    |                |           |            |    |              |           |               |               |            |           |          |            |             |   |   |      |
|         |                    |                |           |            |    |              |           |               |               |            |           |          |            |             |   |   |      |
|         |                    |                |           |            |    |              |           |               |               |            |           |          |            |             |   |   |      |
|         |                    |                |           |            |    |              |           |               |               |            |           |          |            |             |   |   |      |

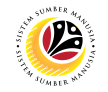

7. Select the Qualification desired to be assigned.

| < SAP                                           | Mass Upload Assign Qualification                                                       |          |
|-------------------------------------------------|----------------------------------------------------------------------------------------|----------|
| ✓ Q ≞ ≡ 7 (X                                    | ि Ē                                                                                    | Q 🖶 Exit |
| Indicator Status Obj. type ID rel.obj Full Name | Obje. Qual Desc Start date End Date Proficien. Msg. Var. Msg. Var. Msg. Var. Msg. Var. |          |
| P 100                                           | 500 01.01.1900 31.12.9999 1                                                            |          |
|                                                 |                                                                                        |          |
|                                                 |                                                                                        |          |
|                                                 |                                                                                        |          |
|                                                 |                                                                                        |          |
|                                                 |                                                                                        |          |
|                                                 |                                                                                        |          |
|                                                 |                                                                                        |          |
|                                                 |                                                                                        |          |
|                                                 |                                                                                        |          |
|                                                 |                                                                                        |          |

8. Then click on the Export button.

| <                                                                                                    | SAP             |                |            |   |     |      |      | Mas  | ss Uplo  | ad Assig | gn Qualificatio | 'n        |             |            |            |           |   |   |      |
|----------------------------------------------------------------------------------------------------|-----------------|----------------|------------|---|-----|------|------|------|----------|----------|-----------------|-----------|-------------|------------|------------|-----------|---|---|------|
|                                                                                                    |                 | ~ @            | . <i>=</i> | Ξ | 7 🕑 | ſ    | 5    | ⊞    | EXPOR    | T Mor    | re 🗸            |           |             |            |            |           | Q | đ | Exit |
| Indicato                                                                                                    | r Status Obj. t | ype ID rel.obj | Full Nam   | e |     | Obje | Qual | Desc | 8<br>Sta | art date | End Date        | Proficier | n. Msg. Var | . Msg. Var | . Msg. Var | Msg. Var. |   |   |      |
| <ul> <li>Image: A start of the start of the start of</li></ul> | P               | 100            |            |   |     | 500  |      |      | 01.      | .01.1900 | 31.12.9999      |           | 1           |            |            |           |   |   |      |
|                                                                                                    |                 |                | -          |   |     | -    |      |      |          |          |                 |           |             |            |            |           |   |   |      |
|                                                                                                    |                 |                |            |   |     |      |      |      |          |          |                 |           |             |            |            |           |   |   |      |
|                                                                                                    |                 |                |            |   |     |      |      |      |          |          |                 |           |             |            |            |           |   |   |      |
|                                                                                                    |                 |                |            |   |     |      |      |      |          |          |                 |           |             |            |            |           |   |   |      |
|                                                                                                    |                 |                |            |   |     |      |      |      |          |          |                 |           |             |            |            |           |   |   |      |
|                                                                                                    |                 |                |            |   |     |      |      |      |          |          |                 |           |             |            |            |           |   |   |      |
|                                                                                                    |                 |                |            |   |     |      |      |      |          |          |                 |           |             |            |            |           |   |   |      |
|                                                                                                    |                 |                |            |   |     |      |      |      |          |          |                 |           |             |            |            |           |   |   |      |
|                                                                                                    |                 |                |            |   |     |      |      |      |          |          |                 |           |             |            |            |           |   |   |      |
|                                                                                                    |                 |                |            |   |     |      |      |      |          |          |                 |           |             |            |            |           |   |   |      |
|                                                                                                    |                 |                |            |   |     |      |      |      |          |          |                 |           |             |            |            |           |   |   |      |
|                                                                                                    |                 |                |            |   |     |      |      |      |          |          |                 |           |             |            |            |           |   |   |      |
|                                                                                                    |                 |                |            |   |     |      |      |      |          |          |                 |           |             |            |            |           |   |   |      |

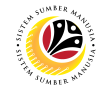

**Outcome:** Mass qualification has been successfully assigned to Person.

| Ξ                                                                                                    |                       | < 🔓          | _ 🗗 ×  |
|----------------------------------------------------------------------------------------------------|-----------------------|--------------|--------|
| K SAP Mass Upload Assign Qualification                                                                   |                       |              |        |
| ✓ Q = = 7 (x w ± = Export More ∨                                                                         |                       | ٩            | 🖶 Exit |
| Indica Status Obj. type ID rel.obj Full Name Object ID Qual Des Start date End Date Proficien. Msg. Var. | r. Msg. Var. Msg. Var | r. Msg. Var. |        |
| Success P 100 500851 Bruneian 01.01.1900 31.12.9999 1                                                    |                       |              |        |
|                                                                                                    |                       |              |        |
|                                                                                                    |                       |              |        |
|                                                                                                    |                       |              |        |
|                                                                                                    |                       |              |        |
|                                                                                                    |                       |              |        |
|                                                                                                    |                       |              |        |
|                                                                                                    |                       |              |        |
|                                                                                                    |                       |              |        |
|                                                                                                    |                       |              |        |
|                                                                                                    |                       |              |        |
|                                                                                                    |                       |              |        |
|                                                                                                    |                       |              |        |

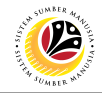

DOWNLOAD MASS UPLOAD POSITION TEMPLATE **Backend User** 

Department HR Admin

Log into SAP GUI (Back End) and proceed with the following steps.

1. Enter **ZHCMSP002\_MASS** in the search bar.

| ≡                                         |                 | < 🔓 🗌 🗖 🗙    |
|-------------------------------------------|-----------------|--------------|
| SAP 1                                     | SAP Easy Access |              |
| ZHCMSP002_MASS 🗸 🗷 🕼 🔛 🖉 🕹                |                 | Q, Q⁺ 🖶 Exit |
| > 🗅 Favorites                             |                 |              |
| V 🗇 SAP Menu                              |                 |              |
| > 🗀 Connector for Multi-Bank Connectivity |                 |              |
| > 🗅 Office                                |                 |              |
| > 🗀 Cross-Application Components          |                 |              |
| > 🗀 Logistics                             |                 |              |
| > 🗀 Accounting                            |                 |              |
| > 🗀 Human Resources                       |                 |              |
| > 🗀 Information Systems                   |                 |              |
| > 🗅 Service                               |                 |              |
| > 🗀 Tools                                 |                 |              |
| > 🗀 WebClient UI Framework                |                 |              |
|                                           |                 |              |
|                                           |                 |              |
|                                           |                 |              |
|                                           |                 |              |
|                                           |                 |              |
|                                           |                 |              |
|                                           |                 |              |
|                                           |                 |              |
|                                           |                 |              |

Note: Mass Upload Assign Qualification will be displayed.

| ■ Mass Upload Assign Qualification                       | < 📽 💷 🗗 🗙 |
|----------------------------------------------------------|-----------|
| K SAP Mass Upload Assign Qualification                   |           |
| $\sim$ [2] Save as Variant Download Template More $\sim$ | Exit      |
| Mass Upload Assign Qualification                         |           |
| Person (P): •                                            |           |
| Position (S):                                            |           |
| Job (C): 🔿                                               |           |
| File:                                                    |           |
|                                                          |           |
|                                                          |           |
|                                                          |           |
|                                                          |           |
|                                                          |           |
|                                                          |           |
|                                                          |           |
|                                                          |           |
|                                                          |           |
|                                                          |           |
|                                                          | Execute   |

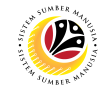

2. Click on Download Template.

|                                          | < 6   _ 8 × |
|------------------------------------------|-------------|
| AP     Mass Upload Assign Qualification  |             |
| Save as Variant Download Template More ∽ | Exit        |
| Mass Upload Assign Qualification         |             |
| Person (P):                              |             |
| Position (S): 🔾                          |             |
| Job (C): 🔿                               |             |
| File:                                    |             |
|                                          |             |
|                                          |             |
|                                          |             |
|                                          |             |
|                                          |             |
|                                          |             |
|                                          |             |
|                                          |             |
|                                          |             |
|                                          | Execute     |
|                                          |             |

Note: Mass Upload Assign Qualification window will appear.

| <b>≡</b> Mass | Upload Assign Qualification | × |
|---------------|-----------------------------|---|
|               |                             |   |
|               | Person Template             |   |
|               | Position Template           |   |
|               | Job Template                |   |
|               |                             | Ø |

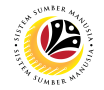

3. Select Position Template.

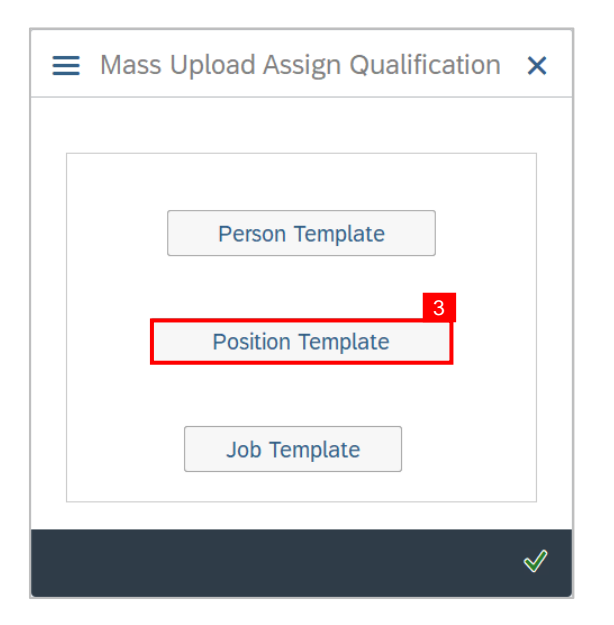

- 4. Name the file.
- 5. Ensure to **save** the file as **Excel** format.
- 6. Click on the **Save** button.

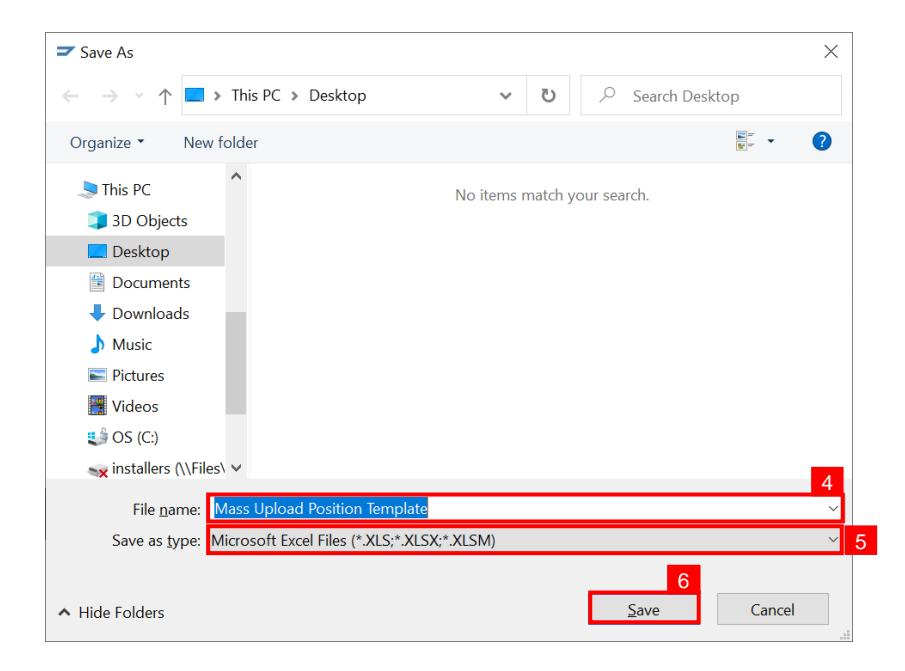

Outcome: Mass Upload Position Template has been downloaded.

| Aut   | toSave 💽 🗄 🍤 - 🤆                    | ~                                                                 | ₽ Search                     |                                                        | in the second second                           | lä 🖬 🗕                                                  | o x       |
|-------|-------------------------------------|-------------------------------------------------------------------|------------------------------|--------------------------------------------------------|------------------------------------------------|---------------------------------------------------------|-----------|
| File  | Home Insert Page La                 | ayout Formulas Data $\Delta^{*} \Delta^{*} \equiv = \Box \gg_{*}$ | Review View Automate         | Help                                                   | 😨 🖾 Insert 👻 ∑ 👻 🗛                             | Comments                                                | 🖻 Share 🔻 |
| Past  |                                     |                                                                   | ≣ ፼ - \$ - % <b>9</b> 5% -\$ | Conditional Format as Ce<br>Formatting ~ Table ~ Style | B<br>S → Delete → U → Z<br>Format → So<br>Fill | ort & Find & Analyze Sensitivity<br>ter * Select * Data | /         |
| Clip  | board 🖼 Font                        | Alignment                                                         | Number                       | 5 Styles                                               | Cells E                                        | iditing Analysis Sensitivity                            | ^         |
| D14   | $\bullet$ : $\times \checkmark f_x$ |                                                                   |                              |                                                        |                                                |                                                         | ^         |
|       |                                     |                                                                   |                              |                                                        |                                                |                                                         |           |
|       | A                                   | В                                                                 | С                            | D                                                      | E                                              | F                                                       | G         |
|       | Object Type Position                | Object ID of                                                      | Object ID of                 | Valid-from Date                                        | Valid-To Date                                  | Rating (Begin from                                      |           |
|       | (Default: S)                        | Position                                                          | Qualification                | (Default                                               | (Default                                       | '1', depend on                                          |           |
| 1     | ()                                  | (8 digit number)                                                  | (8 digit number)             | 01.01.2010)                                            | 31.12.9999)                                    | Proficiency/Scale)                                      |           |
| 2     | S                                   | 30042915                                                          | 50085120                     | 01.01.2010                                             | 31.12.9999                                     | 1                                                       |           |
| 3     |                                     |                                                                   |                              |                                                        |                                                |                                                         |           |
| 4     |                                     |                                                                   |                              |                                                        |                                                |                                                         |           |
| 5     |                                     |                                                                   |                              |                                                        |                                                |                                                         |           |
| 6     |                                     |                                                                   |                              |                                                        |                                                |                                                         |           |
| 7     |                                     |                                                                   |                              |                                                        |                                                |                                                         |           |
| 8     |                                     |                                                                   |                              |                                                        |                                                |                                                         |           |
| 9     |                                     |                                                                   |                              |                                                        |                                                |                                                         |           |
| 10    |                                     |                                                                   |                              |                                                        |                                                |                                                         |           |
| 11    |                                     |                                                                   |                              |                                                        |                                                |                                                         | •         |
| -     | Position Qualification              | $(\div)$                                                          |                              | ÷ •                                                    |                                                |                                                         |           |
| Ready | 🏷 Accessibility: Good to go         |                                                                   |                              |                                                        |                                                |                                                         | + 150%    |

| Column Name                | Description                                                                                                    |
|----------------------------|----------------------------------------------------------------------------------------------------|
| Object Type Position       | Contains a one-character code that represents a type of object. E.g., <b>Position</b> is an object that has a code of <b>S</b> .                                                                                                    |
| Object ID of Position      | Contains a unique eight-digit numerical code that represents a <b>specific position</b> .                                                                                                    |
| Object ID of Qualification | Contains a unique eight-digit numerical code that represents a <b>specific qualification</b> .                                                                                                    |
| Valid-from Date            | Contains a date that identifies the <b>start</b> of a validity period.                                                                                                    |
| Valid-To Date              | Contains a date that identifies the <b>end</b> of a validity period.                                                                                                    |
| Rating                     | Describes <b>an individual's level of proficiency</b> in a particular competency. A rating identifies an <b>employee's level of proficiency</b> .<br>E.g., Having a rating of 1 for "RCL: Drive Change" means an employee must be "Able to perform at basic level". |

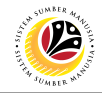

DOWNLOAD MASS UPLOAD PERSON TEMPLATE Backend User

Department HR Admin

Log into SAP GUI (Back End) and proceed with the following steps.

1. Enter **ZHCMSP002\_MASS** in the search bar.

| ≡                                                           | < 🙃 🗆 🗖 🗡                       |
|-------------------------------------------------------------|---------------------------------|
| SAP Easy Access                                             |                                 |
| ZHCMSP002_MASS 🗸 🗷 🕼 📩 🖧 Other menu ᄎ 🛧 🖉 🗸 🔺 🗷 Create role | e More∼ Q Q <sup>+</sup> ⊕ Exit |
| > C Favorites                                               |                                 |
| V 🗇 SAP Menu                                                |                                 |
| >  Connector for Multi-Bank Connectivity                    |                                 |
| >  C Office                                                 |                                 |
| > Cross-Application Components                              |                                 |
| > 🗅 Logistics                                               |                                 |
| > 🗅 Accounting                                              |                                 |
| > 🗀 Human Resources                                         |                                 |
| > 🗅 Information Systems                                     |                                 |
| >  Service                                                  |                                 |
| > 🗀 Tools                                                   |                                 |
| > 🗀 WebClient UI Framework                                  |                                 |
|                                                             |                                 |
|                                                             |                                 |
|                                                             |                                 |
|                                                             |                                 |
|                                                             |                                 |
|                                                             |                                 |
|                                                             |                                 |
|                                                             |                                 |
|                                                             |                                 |

Note: Mass Upload Assign Qualification will be displayed.

| ■ Mass Upload Assign Qualification                     | < 🗠 🖌 | _ 8 ×   |
|--------------------------------------------------------|-------|---------|
| K SAP Mass Upload Assign Qualification                 |       |         |
| $\sim$ ( Save as Variant Download Template More $\sim$ |       | Exit    |
| Mass Upload Assign Qualification                       |       |         |
| Person (P): •                                          |       |         |
| Position (S):                                          |       |         |
| Job (C): 🔿                                             |       |         |
| File:                                                  |       |         |
|                                                        |       |         |
|                                                        |       |         |
|                                                        |       |         |
|                                                        |       |         |
|                                                        |       |         |
|                                                        |       |         |
|                                                        |       |         |
|                                                        |       |         |
|                                                        |       |         |
|                                                        |       |         |
|                                                        |       | Execute |

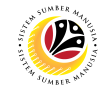

2. Click on Download Template.

| Ξ                                       | < 6   _ 8 × |
|-----------------------------------------|-------------|
| AP     Mass Upload Assign Qualification |             |
| Download Template More V                | Exit        |
| Mass Upload Assign Qualification        |             |
| Person (P): •                           |             |
| Position (S): O                         |             |
| Job (C): ()                             |             |
| File:                                   |             |
|                                         |             |
|                                         |             |
|                                         |             |
|                                         |             |
|                                         |             |
|                                         |             |
|                                         |             |
|                                         |             |
|                                         |             |
|                                         |             |
|                                         | Execute     |

Note: Mass Upload Assign Qualification window will appear.

| <b>≡</b> Mass | Upload Assign Qualification | × |
|---------------|-----------------------------|---|
|               |                             |   |
|               | Person Template             |   |
|               | Position Template           |   |
|               | Job Template                |   |
|               |                             | Ø |

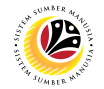

#### 3. Select Person Template.

| $\equiv$ Mass Upload Assign Qualification $	imes$ |
|---------------------------------------------------|
|                                                   |
| 3<br>Person Template                              |
| Position Template                                 |
| Job Template                                      |
| ✓                                                 |

- 4. Name the file.
- 5. Ensure to **save** the file as **Excel** format.
- 6. Click on the **Save** button.

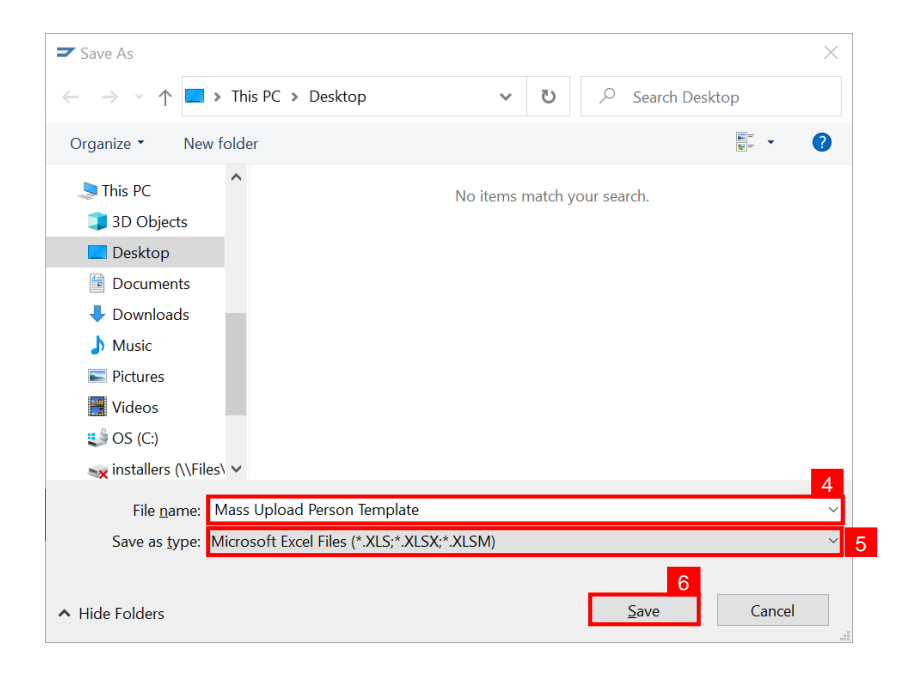

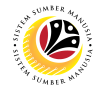

Outcome: Mass Upload Person Template has been downloaded.

| Aut   | oSave 💽 🗄 🏷 🤆 👘                                                                                                    | •                                                | ₽ Search                                                                                                    |                                                        |                                                                                     | <i>ä</i> =                                                 | o x       |
|-------|----------------------------------------------------------------------------------------------------|--------------------------------------------------|----------------------------------------------------------------------------------------------------|--------------------------------------------------------|-------------------------------------------------------------------------------------|------------------------------------------------------------|-----------|
| File  | Home Insert Page La                                                                                                    | ayout Formulas Data                              | Review View Automate                                                                                                    | Help                                                   |                                                                                     | Comments                                                   | 🖻 Share 🕞 |
| Paste | $\begin{bmatrix} X \\ \Box \\ \bullet \\ \bullet \\ \bullet \\ \bullet \\ \bullet \\ \bullet \\ \bullet \\ \bullet \\ \bullet$ | → A <sup>*</sup> A <sup>*</sup> ≡ ≡ <b>≡</b> ≫ → | ab         General           Image: Second second secon | Conditional Format as Ce<br>Formatting ~ Table ~ Style | $\begin{array}{c} \textcircled{\begin{tabular}{lllllllllllllllllllllllllllllllllll$ | Analyze Sensitivity                                        |           |
| Clipb | oard fail Font                                                                                                    | Alignment                                        | la Number                                                                                                    | Fal Styles                                             | Cells E                                                                             | diting Analysis Sensitivity                                | ^         |
| D12   | • : × ✓ <i>fx</i>                                                                                                    |                                                  |                                                                                                    |                                                        |                                                                                     |                                                            | ^         |
|       |                                                                                                    |                                                  |                                                                                                    |                                                        |                                                                                     |                                                            |           |
|       | А                                                                                                    | В                                                | С                                                                                                    | D                                                      | E                                                                                   | F                                                          | G 🔺       |
| 1     | Object Type Person<br>(Default: P)                                                                                             | Object ID of <b>Person</b><br>(8 digit number)   | Object ID of<br><b>Qualification</b><br>(8 digit number)                                                                                                    | Valid-from Date<br>(Default<br>01.01.2010)             | Valid-To Date<br>(Default<br>31.12.9999)                                            | Rating (Begin from '1',<br>depend on<br>Proficiency/Scale) |           |
| 2     | P                                                                                                    | 10022931                                         | 50085406                                                                                                    | 01.01.2010                                             | 31.12.9999                                                                          | 1                                                          |           |
| 3     |                                                                                                    |                                                  |                                                                                                    |                                                        |                                                                                     |                                                            |           |
| 4     |                                                                                                    |                                                  |                                                                                                    |                                                        |                                                                                     |                                                            |           |
| 5     |                                                                                                    |                                                  |                                                                                                    |                                                        |                                                                                     |                                                            |           |
| 6     |                                                                                                    |                                                  |                                                                                                    |                                                        |                                                                                     |                                                            |           |
| 7     |                                                                                                    |                                                  |                                                                                                    |                                                        |                                                                                     |                                                            |           |
| 8     |                                                                                                    |                                                  |                                                                                                    |                                                        |                                                                                     |                                                            |           |
| 9     |                                                                                                    |                                                  |                                                                                                    |                                                        |                                                                                     |                                                            |           |
| 10    |                                                                                                    |                                                  |                                                                                                    |                                                        |                                                                                     |                                                            |           |
| 11    | > Person Qualification                                                                                                    | ÷                                                |                                                                                                    | : (                                                    |                                                                                     |                                                            |           |
| Ready | CAccessibility: Good to go                                                                                                    |                                                  |                                                                                                    |                                                        |                                                                                     |                                                            | + 150%    |

| Column Name                | Description                                                                                                    |
|----------------------------|----------------------------------------------------------------------------------------------------|
| Object Type Person         | Contains a one-character code that represents a type of object. E.g., <b>Person</b> is an object that has a code of <b>P</b> .                                                                                                    |
| Object ID of Person        | Contains a unique eight-digit numerical code that represents a <b>specific person</b> ( <i>Personnel Number).</i>                                                                                                    |
| Object ID of Qualification | Contains a unique eight-digit numerical code that represents a <b>specific qualification</b> .                                                                                                    |
| Valid-from Date            | Contains a date that identifies the <b>start</b> of a validity period.                                                                                                    |
| Valid-To Date              | Contains a date that identifies the <b>end</b> of a validity period.                                                                                                    |
| Rating                     | Describes an <b>individual's level of proficiency</b> in a particular competency. A rating identifies an <b>employee's level of proficiency</b> .<br>E.g., Having a rating of 1 for "RCL: Drive Change" means an employee must be "Able to perform at basic level". |

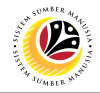

GENERATE PROFILE MATCHUP REPORT Backend User Department HR Admin

Log into SAP GUI (Back End) and proceed with the following steps.

1. Enter **PEPM** in the search bar.

| =                                                                                                    |                               | < 6   _ 🗗 ×       |
|----------------------------------------------------------------------------------------------------|-------------------------------|-------------------|
|                                                                                                    | SAP Easy Access               |                   |
| PEPM 🗸 🗷 🖝 🐇 🖧 Other menu 🍂 🔅                                                                                                    | 。 アーマート IE Create role More 〜 | Q, Q <sup>+</sup> |
| Favorites      SAP Menu      Connector for Multi-Bank Connectivity      Office      Office      Cross-Application Components      Logistics      Accounting      Human Resources      Information Systems      Service      Tools |                               |                   |
| >  WebClient UI Framework                                                                                                    |                               |                   |

Note: Display Profile Matchup will be displayed.

| =                  |                     |                   |                   |                         |           | < 6 🗌 🗖 🗙 |
|--------------------|---------------------|-------------------|-------------------|-------------------------|-----------|-----------|
| < SAP              |                     |                   |                   | Display Profile Matchup | )         |           |
|                    | ✓ ( More ∨          |                   |                   |                         |           | Exit      |
| Profile Matchup    |                     |                   |                   |                         |           |           |
| User               | ~                   |                   | Position          | ~                       |           |           |
| Qualifications pr  | ofile of            | ۲                 | Requirements      | profile of              |           | ۲         |
| Туре               | Name                |                   | Туре              | Name                    | Object ID |           |
|                    |                     |                   |                   |                         |           |           |
|                    |                     | _                 |                   |                         |           |           |
| $\langle \rangle$  |                     | $\leftrightarrow$ | $\langle \rangle$ |                         |           | <> ×      |
| je ie Θ            |                     |                   | je se O           |                         |           |           |
| Editing Options    |                     |                   |                   |                         |           |           |
| Generate Training  | g Proposals         |                   |                   |                         |           |           |
| Qualification Defi | cits Only           |                   |                   |                         |           |           |
|                    |                     |                   |                   |                         |           |           |
|                    | * Key date: 19.05.2 | 022               |                   |                         |           |           |
|                    |                     |                   |                   |                         |           | Refresh   |

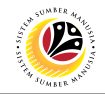

#### Note: Navigate to Profile Matchup.

- 2. Select the option **Person** from the dropdown.
- 3. Click on the **Lookup icon** to select Personnel(s).

| < SAP                     | ,              |          | Display Profile Mat  | chup      |         |
|---------------------------|----------------|----------|----------------------|-----------|---------|
|                           | ✓ ⊕ More ∨     | ,        |                      |           | Exit    |
| Profile Matchup<br>Person | 2<br>~         | 3<br>C   | on 🗸                 |           |         |
| Qualifications p          | orofile of     | Rec      | uirements profile of |           | ٢       |
| Туре                      | Name           | 1        | ype Name             | Object ID |         |
|                           |                |          |                      |           |         |
|                           |                |          |                      |           |         |
|                           |                |          | >                    |           | <>      |
|                           |                | •6       |                      |           |         |
| Editing Options           |                |          |                      |           |         |
| Generate Trainin          | ng Proposals   |          |                      |           |         |
| Qualification Def         | ficits Only    |          |                      |           |         |
|                           | * Key date: 25 | .07.2022 |                      |           |         |
|                           |                |          |                      |           | Refresh |

#### Note: Search window will be displayed.

4. Click on the **T: Structure Search** tab

| =                   | Po <b>rt</b> (1)             |                            | ×                   |           | > 🖻 🗉 🖉 |
|---------------------|------------------------------|----------------------------|---------------------|-----------|---------|
| S: Search Term      | T: Structure Search C: Abbre | eviation and Na R: Se      | e > Profile Matchup |           |         |
| Search <sup>-</sup> | Term: 💌 *                    |                            |                     |           | Exit    |
|                     | √ Start Sea                  | rch 🛛 💠 Multiple Selection | ĭ Close ∨           |           |         |
| Qualifications p    | rofile of                    | Requirements               | profile of          |           | ۲       |
| Туре                | Name                         | Туре                       | Name                | Object ID |         |
|                     |                              |                            |                     |           |         |
|                     |                              |                            |                     |           |         |
|                     |                              |                            |                     |           |         |
|                     |                              |                            |                     |           |         |
| Editing Options     |                              |                            |                     |           |         |
| Generate Training   | g Proposals                  |                            |                     |           |         |
| Qualification Defic | cits Only                    |                            |                     |           |         |
|                     | *Key date: 06.07.2022        |                            |                     |           |         |
|                     |                              |                            |                     |           | Refresh |

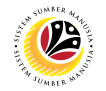

Note: Choose Person Page will be displayed.

#### 5. Select a Person under STAFF ASSIGNMENTS ALONG ORGANIZATIONAL.

| Ime     5       Image: Staff assignments along organizational s     5       Image: Staff assignments along organizational s     5       Image: Staff assignments along organizational s     5       Image: Staff assignments along organizational s     5       Image: Staff assignments along organizational s     5       Image: Staff assignments along organizational s     5       Image: Staff assignments along organizational s     5       Image: Staff assignment along organizational s     5       Image: Staff assignment along organizational s     5       Image: Staff assignment along organizational s     5       Image: Staff assignment along organizational s     5 |                                                                                                    | ID                                                                                                    |                                                                                                    |                                                                                                    | Code |                                                                                                    | V                                                                                                    | 0                                                                                                    |                                                                                                    |
|----------------------------------------------------------------------------------------------------|----------------------------------------------------------------------------------------------------|----------------------------------------------------------------------------------------------------|----------------------------------------------------------------------------------------------------|----------------------------------------------------------------------------------------------------|------|----------------------------------------------------------------------------------------------------|----------------------------------------------------------------------------------------------------|----------------------------------------------------------------------------------------------------|----------------------------------------------------------------------------------------------------|
| tri Staff assignments along organizational s     5       SETIA USAHA     ADMINISTRATION       Bahagian Pentadbiran Am     BAHAGIAN PENTADBIRAN DAN KEWANGAN       Bahagian Sumber Manusia     Bahagian Sumber Manusia,PB       Bahagian Sumber Manusana     Cawangan dan Pengawasan       Department     Set Department                                                                                                    |                                                                                                    |                                                                                                    |                                                                                                    |                                                                                                    |      |                                                                                                    | 0                                                                                                    |                                                                                                    |                                                                                                    |
| SETIA USAHA     ADMINISTRATION     Bahagian Pentadbiran Am     BAHAGIAN PENTADBIRAN DAN KEWANGAN     Bahagian Sumber Manusia     Bahagian Sumber Manusia,PB     Cawangan dan Pengawasan     Department                                                                                                    |                                                                                                    |                                                                                                    |                                                                                                    |                                                                                                    |      |                                                                                                    | 3                                                                                                    |                                                                                                    |                                                                                                    |
| ADMINISTRATION      Bahagian Pentadbiran Am      BAHAGIAN PENTADBIRAN DAN KEWANGAN      Bahagian Sumber Manusia      Bahagian Sumber Manusia,PB      Cawangan dan Pengawasan      Department                                                                                                    |                                                                                                    |                                                                                                    |                                                                                                    |                                                                                                    |      |                                                                                                    |                                                                                                    |                                                                                                    |                                                                                                    |
| Bahagian Pentadbiran Am  BAHAGIAN PENTADBIRAN DAN KEWANGAN  Bahagian Sumber Manusia  Bahagian Sumber Manusia,PB  Cawangan dan Pengawasan  Department                                                                                                    |                                                                                                    |                                                                                                    |                                                                                                    |                                                                                                    |      |                                                                                                    |                                                                                                    |                                                                                                    |                                                                                                    |
| BAHAGIAN PENTADBIRAN DAN KEWANGAN  Bahagian Sumber Manusia  Bahagian Sumber Manusia,PB  Cawangan dan Pengawasan  Cawangan dan Pengawasan  Department                                                                                                    |                                                                                                    |                                                                                                    |                                                                                                    |                                                                                                    |      |                                                                                                    |                                                                                                    |                                                                                                    |                                                                                                    |
| <ul> <li>Bahagian Sumber Manusia</li> <li>Bahagian Sumber Manusia,PB</li> <li>Cawangan dan Pengawasan</li> <li>Department</li> </ul>                                                                                                    |                                                                                                    |                                                                                                    |                                                                                                    |                                                                                                    |      |                                                                                                    |                                                                                                    |                                                                                                    |                                                                                                    |
| > 🗷 Bahagian Sumber Manusia,PB<br>> 🗷 Cawangan dan Pengawasan<br>> 🖻 Department                                                                                                    |                                                                                                    |                                                                                                    |                                                                                                    |                                                                                                    |      |                                                                                                    |                                                                                                    |                                                                                                    |                                                                                                    |
| > 🔳 Cawangan dan Pengawasan<br>> 🔳 Department                                                                                                    |                                                                                                    |                                                                                                    |                                                                                                    |                                                                                                    |      |                                                                                                    |                                                                                                    |                                                                                                    |                                                                                                    |
| > 🔳 Department                                                                                                    | -                                                                                                    |                                                                                                    |                                                                                                    |                                                                                                    |      |                                                                                                    |                                                                                                    |                                                                                                    |                                                                                                    |
|                                                                                                    |                                                                                                    |                                                                                                    |                                                                                                    |                                                                                                    |      |                                                                                                    | 100                                                                                                    |                                                                                                    |                                                                                                    |
| > 🔳 Government of Brunei                                                                                                    |                                                                                                    |                                                                                                    |                                                                                                    |                                                                                                    |      |                                                                                                    |                                                                                                    |                                                                                                    |                                                                                                    |
| > 🔳 Government of Brunei                                                                                                    |                                                                                                    |                                                                                                    |                                                                                                    |                                                                                                    |      |                                                                                                    |                                                                                                    |                                                                                                    |                                                                                                    |
| > 🔳 Government of Brunei Darussalam (test)                                                                                                    |                                                                                                    |                                                                                                    |                                                                                                    |                                                                                                    |      |                                                                                                    |                                                                                                    |                                                                                                    |                                                                                                    |
| > III HT                                                                                                    |                                                                                                    |                                                                                                    |                                                                                                    |                                                                                                    |      |                                                                                                    |                                                                                                    |                                                                                                    |                                                                                                    |
| > 🔳 Human Resource Management                                                                                                    |                                                                                                    |                                                                                                    |                                                                                                    |                                                                                                    |      |                                                                                                    |                                                                                                    |                                                                                                    |                                                                                                    |
| > 🔳 Human Resource Management                                                                                                    |                                                                                                    |                                                                                                    |                                                                                                    |                                                                                                    |      |                                                                                                    |                                                                                                    |                                                                                                    |                                                                                                    |
| > 🔳 Institut Pendidikan Teknikal B                                                                                                    |                                                                                                    |                                                                                                    |                                                                                                    |                                                                                                    |      |                                                                                                    |                                                                                                    |                                                                                                    |                                                                                                    |
| > 🔳 Jabatan Pentadbiran dan Pekhidmatan2                                                                                                    |                                                                                                    |                                                                                                    |                                                                                                    |                                                                                                    |      |                                                                                                    |                                                                                                    |                                                                                                    |                                                                                                    |
| > 💷 jabatan penyelidikan brunei                                                                                                    |                                                                                                    |                                                                                                    |                                                                                                    |                                                                                                    |      |                                                                                                    |                                                                                                    |                                                                                                    |                                                                                                    |
| > 🔳 Jabatan Penyelidikan Brunei                                                                                                    |                                                                                                    |                                                                                                    |                                                                                                    |                                                                                                    |      |                                                                                                    |                                                                                                    |                                                                                                    |                                                                                                    |
| > 🔳 JBT Kementerian Pertahanan                                                                                                    |                                                                                                    |                                                                                                    |                                                                                                    |                                                                                                    |      |                                                                                                    |                                                                                                    |                                                                                                    |                                                                                                    |
| 🔪 🔲 Kementerian Hal Ehwal Luar Negeri                                                                                                    |                                                                                                    |                                                                                                    |                                                                                                    |                                                                                                    |      |                                                                                                    |                                                                                                    | ^                                                                                                    |                                                                                                    |
|                                                                                                    |                                                                                                    |                                                                                                    |                                                                                                    |                                                                                                    |      |                                                                                                    |                                                                                                    | ~                                                                                                    |                                                                                                    |
|                                                                                                    | Government of Brunei  Government of Brunei Darussalam (test)  HT  Human Resource Management  Human Resource Management  Human Resource Management  Human Resource Management  Jabatan Pentadbiran dan Pekhidmatan2  Jabatan Penyelidikan brunei  Jabatan Penyelidikan Brunei  JJAbatan Penyelidikan Brunei  JJAbatan Penyelidikan Brunei  JJAbatan Penyelidikan Brunei  JJABT Kementerian Pertahanan  Kementerian Hal Ehwal Luar Negeri | > In Government of Brunei         > Government of Brunei Darussalam (test)         > HT         > Human Resource Management         > Human Resource Management         > Institut Pendidikan Teknikal B         > Jabatan Pentadbiran dan Pekhidmatan2         > jabatan Penyelidikan Brunei         > Jabatan Penyelidikan Brunei         > JBT Kementerian Pertahanan         > Kementerian Hal Ehwal Luar Negeri | > Image: Source Management       Image: Source Management         > Image: Harman Resource Management       Image: Source Management         > Image: Harman Resource Management       Image: Source Management         > Image: Harman Resource Management       Image: Source Management         > Image: Harman Resource Management       Image: Source Management         > Image: Harman Resource Management       Image: Source Management         > Image: Harman Resource Management       Image: Source Management         > Image: Harman Resource Management       Image: Source Management         > Image: Harman Resource Management       Image: Source Management         > Image: Jabatan Penyelidikan Trunei       Image: Source Management         > Image: Jabatan Penyelidikan Brunei       Image: Source Management         > Image: Jabatan Penyelidikan Brunei       Image: Source Management         > Image: Jabatan Penyelidikan Brunei       Image: Source Management         > Image: Jabatan Penyelidikan Brunei       Image: Source Management         > Image: Jabatan Penyelidikan Penyelidikan Brunei       Image: Source Management         > Image: Jabatan Penyelidikan Penyelidikan Brunei       Image: Source Management         > Image: Jabatan Penyelidikan Penyelidikan Brunei       Image: Source Management         > Image: Jabatan Penyelidikan Brunei       Image: Source Management | > Government of Brunei         > Government of Brunei Darussalam (test)         > HT         > HT         > Human Resource Management         > Human Resource Management         > Human Resource Management         > Jabatan Pentadbiran dan Pekhidmatan2         > jabatan Penyelidikan Brunei         > Jabatan Penyelidikan Brunei         > Jabatan Penyelidikan Brunei         > JBT Kementerian Hel Ehwal Luar Negeri         > Honenterian Hal Ehwal Luar Negeri |      | > Government of Brunei<br>> Government of Brunei Darussalam (test)<br>> HT<br>> HT<br>> Human Resource Management<br>> Human Resource Management<br>> Human Resource Management<br>> Human Resource Management<br>> Human Resource Management<br>> Human Resource Management<br>> Human Resource Management<br>> Human Resource Management<br>> Human Resource Management<br>> Human Resource Management<br>> Human Resource Management<br>> Jabatan Penyelidikan Trunei<br>> Jabatan Penyelidikan Brunei<br>> Jabatan Penyelidikan Brunei<br>> JBT Kementerian Pertahanan<br>> Kementerian Hal Ehwal Luar Negeri<br>> T | > Government of Brunei<br>> Government of Brunei Darussalam (test)<br>> HT<br>> HT<br>> Human Resource Management<br>> Human Resource Management<br>> Jabatan Penyelidikan Brunei<br>> Jabatan Penyelidikan Brunei<br>> Jabatan Penyelidikan Brunei<br>> Jabatan Penyelidikan Brunei<br>> Jabatan Penyelidikan Brunei<br>> Jabatan Penyelidikan Brunei<br>> Jabatan Hal Ehwal Luar Negeri<br>> "" · · · · · · · · · · · · · · · · · · | > Government of Brunei<br>> Government of Brunei Darussalam (test)<br>> HT<br>> Human Resource Management<br>> Human Resource Management<br>> Human Resource Management<br>> Human Resource Management<br>> Human Resource Management<br>> Human Resource Management<br>> Human Resource Management<br>> Human Resource Management<br>> Human Resource Management<br>> Human Resource Management<br>> Human Resource Management<br>> Human Resource Management<br>> Human Resource Management<br>> Human Resource Management<br>> Jabatan Penyelidikan Texniei<br>> Jabatan Penyelidikan Brunei<br>> JBT Kementerian Pertahanan<br>> Kementerian Hal Ehwal Luar Negeri<br>> Kementerian Hal Ehwal Luar Negeri | > Government of Brunei<br>> Government of Brunei Darussalam (test)<br>> HT<br>> Human Resource Management<br>> Human Resource Management<br>> Jabatan Penyelidikan Teknikal B<br>> Jabatan Penyelidikan Brunei<br>> Jabatan Penyelidikan Brunei<br>> Jabatan Penyelidikan Bru |

Note: A view page of Person will be displayed.

- 6. Select the **Person** by clicking on the **checkbox** beside the position.
- 7. Click on the **Tick** Icon.

| ≡     | E Choo                                                  | se Person |             | ×        | < 🗠 🗌 — 🖻 × |
|-------|---------------------------------------------------------|-----------|-------------|----------|-------------|
|       |                                                         |           |             |          |             |
|       | Name                                                    | ID        | Code        | V        |             |
|       | $\sim$ t $\Im$ Staff assignments along organizational s |           |             | <b>^</b> | EXIL        |
| Duck  |                                                         |           |             |          |             |
| Prof  |                                                         |           |             |          |             |
| Pe    | ✓ 8 Pegawai Kewa 6                                      |           |             |          |             |
|       | 83 V .                                                  |           |             | -        |             |
|       | 83 🗌                                                    |           |             | 100 A    |             |
| C     | > 🔳 Bahagian Pentadbiran Am                             |           |             |          | 9           |
|       | >  BAHAGIAN PENTADBIRAN DAN KEWANGAN                    |           |             |          |             |
|       | > 🔳 Bahagian Sumber Manusia                             |           |             | 10 C     |             |
|       | > 🔳 Bahagian Sumber Manusia,PB                          |           |             |          |             |
|       | > 🔳 Cawangan dan Pengawasan                             |           |             |          |             |
|       | > 🔳 Department                                          |           |             |          |             |
|       | >  Government of Brunei                                 |           |             |          | < > V       |
|       | > 🔳 Government of Brunei                                |           |             |          |             |
|       | > 🔳 Government of Brunei Darussalam (test)              |           |             | -        |             |
|       | > III HT                                                |           |             |          |             |
| Editi | > 🔳 Human Resource Management                           |           |             |          |             |
|       | > 🔳 Human Resource Management                           |           |             |          |             |
|       | > 🔳 Institut Pendidikan Teknikal B                      |           |             |          |             |
|       | > 🔳 Jabatan Pentadbiran dan Pekhidmatan2                |           |             |          |             |
|       | > 🔳 jabatan penyelidikan brunei                         |           |             |          |             |
|       | > 🔳 Jabatan Penyelidikan Brunei                         |           |             |          |             |
|       | > 🔳 JBT Kementerian Pertahanan                          |           |             | 0        |             |
|       |                                                         |           |             |          |             |
|       | ✓                                                       | 田田 龍 壽 晴  | 8 A B C 🖬 🕸 | L & X    | Refresh     |

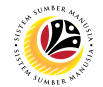

- 8. Select the option **Position** from the dropdown.
- 9. Click on the **Lookup icon** to select Position(s).

| < SAP                 |                   |       |              | Display Profile Matc | hup       |         |
|-----------------------|-------------------|-------|--------------|----------------------|-----------|---------|
|                       | ✓ ( More ∨        |       |              |                      |           | Exit    |
| Profile Matchup       |                   |       |              | 8                    | 9         |         |
| Person                | ~                 |       | Position     | ~                    |           |         |
| Qualifications prof   | file of           | ۲     | Requirements | profile of           |           | ۲       |
| Туре                  | Name              |       | Туре         | Name                 | Object ID |         |
| Person                |                   |       |              |                      |           |         |
|                       |                   |       |              |                      |           |         |
|                       |                   | < ⇒ ≎ |              |                      |           | <>> ~   |
|                       |                   |       |              |                      |           |         |
| Editing Options       |                   |       |              |                      |           |         |
| Generate Training F   | Proposals         |       |              |                      |           |         |
| Qualification Deficit | s Only            |       |              |                      |           |         |
|                       | * Key date: 25.07 | 2022  |              |                      |           |         |
|                       |                   |       |              |                      |           | Refresh |

Note: Search window will be displayed.

10. Click on the **T: Structure Search** tab.

| =                  | 10                  | h (1)            |                    | ×                   |           | > GHQ (1) 220 | ≥ @   _ <b>∄</b> × |
|--------------------|---------------------|------------------|--------------------|---------------------|-----------|---------------|--------------------|
| S: Search Term     | T: Structure Search | n C: Abbreviatio | on and Na R: Se    | e > Profile Matchup |           |               |                    |
| Search             | Term: 💌 *           |                  |                    |                     |           |               | Exit               |
|                    |                     |                  |                    |                     |           |               |                    |
|                    |                     | 🖋 Start Search   | Multiple Selection | 🗵 Close 🗸           |           |               |                    |
| Qualifications p   | profile of          | 0                | Requirements       | profile of          |           |               | ٥                  |
| Туре               | Name                |                  | Туре               | Name                | Object ID |               |                    |
|                    |                     |                  |                    |                     |           |               |                    |
|                    |                     |                  |                    |                     |           |               |                    |
|                    |                     |                  |                    |                     |           |               | () ()              |
|                    |                     |                  |                    |                     |           |               |                    |
| Editing Options    |                     |                  |                    |                     |           |               |                    |
| Generate Training  | g Proposals         |                  |                    |                     |           |               |                    |
| Qualification Defi | cits Only           |                  |                    |                     |           |               |                    |
|                    | *Key date: 06       | 6.07.2022        |                    |                     |           |               |                    |
|                    |                     |                  |                    |                     |           |               | Refresh            |

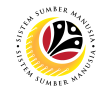

Note: Choose Position Page will be displayed.

#### 11. Select a Position under GOVERNMENT OF BRUNEI.

| ≡ P      | rofile Matchup Edit Goto System Help           |              |                   |            | > GHQ (1) 220 🖹 🗗 📕 🗗 🗙 |
|----------|------------------------------------------------|--------------|-------------------|------------|-------------------------|
| <        | SAP                                            | Displa       | y Profile Matchup |            |                         |
|          | E Cho                                          | ose Position |                   | ×          | Evit                    |
|          |                                                |              |                   | ^          | Ent                     |
| Profile  | Name                                           | ID           | Code              | Vali       |                         |
| LISA     | √ ⊡ Staff assignments along organizational s 1 | 1            |                   |            |                         |
| 036      | V III GOVERNMENT OF BRUNEI                     |              |                   |            |                         |
|          | > PRIME MINISTER OFFICE                        |              |                   | 10.00      |                         |
| Q        | > MINISTRY OF DEFENSE                          | 1            |                   |            | 0                       |
|          | > MINISTRY OF FINANCE AND ECONOMY              | 1            |                   |            |                         |
|          | > MINISTRY OF FOREIGN AFFAIRS                  |              |                   | 10.0       |                         |
|          | > MINISTRY OF HOME AFFAIRS                     | 1            |                   |            |                         |
|          | > MINISTRY OF RELIGIOUS AFFAIRS                |              |                   |            |                         |
|          | > MINISTRY OF PRI RESOURCES AND TOURISM        |              |                   |            |                         |
| <u> </u> | > MINISTRY OF HEALTH                           |              |                   |            | ()                      |
|          | > MINISTRY OF DEVELOPMENT                      |              |                   |            |                         |
| 15       | > MINISTRY OF EDUCATION                        |              |                   | 100        |                         |
|          | MINISTRY TRANSPORT INFOCOMMUNICATIONS          |              |                   | 10.0       |                         |
| Editin   | > MINISTRY OF CULTURE, YOUTH AND SPORTS        |              |                   |            |                         |
| Luiun    | > MINISTRY OF ENERGY                           |              |                   | 10.00      |                         |
|          | > III Unassigned Position                      |              |                   |            |                         |
|          | > I HIS MAJESTY OFFICE (HMO)                   | 1            |                   |            |                         |
|          |                                                | 1            |                   |            |                         |
|          |                                                |              |                   |            |                         |
|          |                                                |              |                   |            |                         |
|          |                                                |              |                   | 2 <b>*</b> |                         |
|          |                                                | ✔ 泊 肖 訳      |                   | n 20 X     | Refresh                 |
|          |                                                |              |                   |            |                         |

Note: A view page of Positions will be displayed.

- 12. Select the **Position** by clicking on the **checkbox** beside the position.
- 13. Click on the **Tick** Icon.

|         |                             | noose Position |                        | ×       | ) GHQ (1) 220 🕨 🗗 🔜 🗖 🗙 |
|---------|-----------------------------|----------------|------------------------|---------|-------------------------|
| <       |                             |                |                        | ^       |                         |
|         | Name                        | ID             | Code                   | V       | Evit                    |
|         | > 👌 🗌 PEN.OPERESEN          |                |                        | 0       | EXIL                    |
| Drofile | > 🔒 🗌 PEN.OPERESEN          |                |                        | 100 A   |                         |
| Profile | 🖁 🗌 PENERBIT TKT 1          |                |                        | 100     |                         |
| Use     | > 🔒 🗌 PENERBIT TKT 1        |                |                        |         |                         |
|         | 🔓 🗌 PENERBIT TKT 1          |                |                        |         |                         |
|         | A DENGAWAS MCR              |                |                        |         | <u></u>                 |
| Q       | 🔓 🗌 PENOLONG OPERESEN KANAN |                |                        |         | ٢                       |
|         | PENOLONG OPERESEN KANAN     |                |                        |         |                         |
|         | 😤 🗌 PENOLONG OPERESEN KANAN |                |                        | 100     |                         |
|         | 🔒 🗌 PENOLONG OPERESEN KANAN |                |                        |         |                         |
|         | 🔒 🖂 PENYELIA ALI 12         |                |                        |         |                         |
|         | A PENYELIA ARKIB            |                |                        |         |                         |
|         | 🔓 🗌 PENYIAR BERITA KANAN    |                |                        |         | C V                     |
|         | 👃 🗌 PENYUNTING ENG KANAN    |                |                        |         |                         |
| •5      | PENOLONG PENGURUS PERDAGANG | AN             |                        |         |                         |
|         | 👃 🗌 PENOLONG PERANCANGAN    |                |                        |         |                         |
| Editin  | PENOLONG PERANCANGAN        |                |                        |         |                         |
|         | PENYUNTING ENG              |                |                        | 100     |                         |
|         | PENYUNTING ENG              |                |                        |         |                         |
|         | 😤 🗌 PENYUNTING ENG          |                |                        |         |                         |
|         | PENYUNTING ENG              |                |                        |         |                         |
|         | 🔮 🗌 PERAKAM SUARA           |                |                        |         |                         |
|         | 😤 🗌 JURUKAMERA ENG          |                |                        | ÷       |                         |
|         |                             | 13             |                        |         |                         |
|         |                             | 🖌 王 日 部 🗟      | 3 88 <b>63 63 C </b> 🖬 | 🏚 🖁 🔍 💥 | Refresh                 |

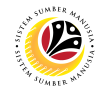

14. Click on the Execute Icon to generate the Profile Matchup report.

| < SAP             | 14             |                                            | Display Profile Match | ир        |         |
|-------------------|----------------|--------------------------------------------|-----------------------|-----------|---------|
|                   | ✓ C⇒ More ✓    | ,                                          |                       |           | Exit    |
| Profile Matchup   |                |                                            |                       |           |         |
| Person            | ~              | Position                                   | $\checkmark$          |           |         |
| Qualifications p  | profile of     | Require                                    | nents profile of      |           | ۲       |
| Туре              | Name           | Туре                                       | Name                  | Object ID |         |
| Person            |                | ✓ Positio                                  | KERANI                |           |         |
|                   |                |                                            |                       |           |         |
|                   |                |                                            |                       |           |         |
| < >               |                | $\langle \rangle$ $\vee$ $\langle \rangle$ |                       |           | < > <   |
|                   |                |                                            | Θ                     |           |         |
| Editing Ontions   |                |                                            |                       |           |         |
|                   | - Deve la      |                                            |                       |           |         |
| Generate Trainin  | ig Proposais   |                                            |                       |           |         |
| Qualification Der | ticits Only    |                                            |                       |           |         |
|                   | * Key date: 25 | .07.2022                                   |                       |           |         |
|                   |                |                                            |                       |           | Refresh |

Additional: Navigate to Editing Options and click on the Qualification Deficits Only checkbox to generate a Profile Matchup report with deficits qualification only.

| < SAP                 |                     |                   |                   | Display Profile Matchu | qı        |                          |
|-----------------------|---------------------|-------------------|-------------------|------------------------|-----------|--------------------------|
|                       | ✓ ( More ∨          |                   |                   |                        |           | Exit                     |
| Profile Matchup       |                     |                   |                   |                        |           |                          |
| Person                | ~                   |                   | Position          | ~                      |           |                          |
| Qualifications prof   | ile of              | 0                 | Requirements      | profile of             |           | ۲                        |
| Туре                  | Name                |                   | Туре              | Name                   | Object ID |                          |
| ✓ Person              |                     |                   | Position          | KERANI                 |           |                          |
|                       |                     |                   |                   |                        |           |                          |
|                       |                     |                   |                   |                        |           |                          |
| < >                   |                     | $\leftrightarrow$ | $\leftrightarrow$ |                        |           | $\leftrightarrow$ $\vee$ |
|                       |                     |                   |                   |                        |           |                          |
| Editing Options       |                     |                   |                   |                        |           |                          |
| Generate Training P   | Proposals           |                   |                   |                        |           |                          |
| Qualification Deficit | s Only              |                   |                   |                        |           |                          |
|                       | * Key date: 25.07.2 | 022               |                   |                        |           |                          |
|                       |                     |                   |                   |                        |           | Refresh                  |

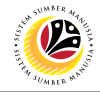

GENERATE SEARCH FOR OBJECT REPORT Backend User Department HR Admin

Log into SAP GUI (Back End) and proceed with the following steps.

1. Enter **PPPE\_SEARCH\_FOR\_Q** in the search bar.

| Edit Eavorites Extras System Help                                   | < 🗗 🗌 🗕 🕹 ×  |
|---------------------------------------------------------------------|--------------|
| SAP SAP Easy Access                                                 |              |
| PPPE_SEARCH_FOR 🗸 📧 💽 📩 🖧 Other menu ᄎ 🛧 🖉 🗸 🔺 📧 Create role More 🗸 | Q, Q⁺ 🖶 Exit |
| > 🗀 Favorites                                                       |              |
| V 🗇 SAP Menu                                                        |              |
| > 🗀 Connector for Multi-Bank Connectivity                           |              |
| > 🗅 Office                                                          |              |
| > 🗁 Cross-Application Components                                    |              |
| > 🗅 Logistics                                                       |              |
| > 🗅 Accounting                                                      |              |
| > 🗀 Human Resources                                                 |              |
| > 🗁 Information Systems                                             |              |
| > 🗅 Service :                                                       |              |
| > 🗋 Tools                                                           |              |
| > 🗅 WebClient UI Framework                                          |              |
|                                                                     |              |
|                                                                     |              |
|                                                                     |              |
|                                                                     |              |
|                                                                     |              |
|                                                                     |              |
|                                                                     |              |
|                                                                     |              |
|                                                                     |              |
|                                                                     |              |
|                                                                     |              |

Note: Find Objects for Qualifications page will be displayed.

| ≡ Search Edit Goto System Help |                                                                       | < 🗠 🗌 🗕 🖶 ×         |
|--------------------------------|-----------------------------------------------------------------------|---------------------|
| < SAP                          | Find Objects for Qualifications                                       |                     |
| ✓ 🤤 🗇 More ✓                   |                                                                       | Exit                |
|                                | Qualifications Restrict to object types Restrict further Availability |                     |
| Find by > 14 Qualification     | Qualifications Required                                               |                     |
| > 28 Person<br>> 📧 User        | Name Es Op Proficiency Maximum profi                                  | ٥                   |
| > A Applicant                  |                                                                       |                     |
|                                | $\Theta$                                                              | <> <sup>•</sup>     |
|                                |                                                                       |                     |
|                                | Key date: 20.12.2022 Output w/o Selection Data                        |                     |
|                                |                                                                       |                     |
|                                |                                                                       |                     |
|                                | Save as Var                                                           | iant Refresh Cancel |

2. Click on the Dropdown menu on Qualification.

| <u>Search Edit G</u> oto System <u>H</u> elp |                                         |                                 | < 🗠 🗌 🗕 🗗 ×            |
|----------------------------------------------|-----------------------------------------|---------------------------------|------------------------|
| < SAP                                        | Find Objects for Qualific               | ations                          |                        |
| V 🤤 🗊 More V                                 |                                         |                                 | Exit                   |
|                                              | Qualifications Restrict to object types | Restrict further Availability   |                        |
| 2 by                                         | Qualifications Described                |                                 |                        |
|                                              | Qualifications Required                 |                                 |                        |
| > 26 Person                                  | Name                                    | Es Op Proficiency Maximum profi | ٢                      |
| Applicant                                    |                                         |                                 |                        |
|                                              |                                         |                                 |                        |
|                                              |                                         |                                 |                        |
|                                              |                                         |                                 | ^                      |
|                                              |                                         |                                 | $\langle \rangle \vee$ |
|                                              |                                         |                                 |                        |
|                                              | Key date: 20.12.                        | 2022 Output w/o Selection Data  |                        |
|                                              |                                         |                                 |                        |
|                                              |                                         |                                 |                        |
|                                              |                                         |                                 |                        |
|                                              |                                         |                                 |                        |
|                                              |                                         |                                 |                        |
|                                              |                                         | Save as                         | Variant Refresh Cancel |

3. Click on Structure Search.

4. Click on the **Dropdown** menu on **Government of Brunei Darussalam** and find the **qualifications required.** 

| ■ Find Objects for Qualifications                                             |                   |                                                |                        |                   |        |             |                    | <               | e€   _  | ₽×     |
|-------------------------------------------------------------------------------|-------------------|------------------------------------------------|------------------------|-------------------|--------|-------------|--------------------|-----------------|---------|--------|
| SAP         Find Objects for Qualifications                                   |                   |                                                |                        |                   |        |             |                    |                 |         |        |
| ✓                                                                             |                   |                                                |                        |                   |        |             |                    |                 |         | Exit   |
| $\leftarrow \rightarrow   \bigstar \bigstar \bigstar   \bigotimes \bigotimes$ | c                 | Qualifications                                 | Restrict to object typ | es Restrict       | furthe | er Availab  | ility              |                 |         |        |
| Find by                                                                       |                   |                                                |                        |                   |        |             |                    |                 |         |        |
| ✓ 器 Qualification                                                             | _                 | Qualifications R                               | equired                |                   |        |             |                    |                 |         |        |
| Q Search term                                                                 | 3                 | Name                                           |                        | Es                | Op     | Proficiency | Maximum profi      |                 |         | 0      |
| Q Structure search                                                            |                   |                                                |                        |                   |        |             |                    |                 |         |        |
|                                                                               |                   |                                                |                        |                   |        |             |                    |                 |         |        |
| 4 me                                                                          | Code              |                                                |                        |                   |        |             |                    |                 |         | ~      |
| Government of Brunei Darussalam                                               | Governm           |                                                |                        | $\langle \rangle$ |        |             |                    |                 | <       | > ~    |
|                                                                               |                   | <b>I</b> II II II II II II II II II II II II I |                        |                   |        |             |                    |                 |         |        |
|                                                                               |                   |                                                |                        |                   |        |             |                    |                 |         |        |
|                                                                               |                   |                                                | Key date: 2            | 9.12.2022         |        | Output w    | //o Selection Data |                 |         |        |
|                                                                               |                   |                                                |                        |                   |        |             |                    |                 |         |        |
|                                                                               | _                 |                                                |                        |                   |        |             |                    |                 |         |        |
|                                                                               |                   |                                                |                        |                   |        |             |                    |                 |         |        |
|                                                                               |                   |                                                |                        |                   |        |             |                    |                 |         |        |
|                                                                               | $\langle \rangle$ |                                                |                        |                   |        |             |                    |                 |         |        |
|                                                                               |                   |                                                |                        |                   |        |             |                    | Save as Variant | Refresh | Cancel |

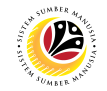

5. Double click on a Qualification.

| ≡ <u>S</u> earch Edit <u>G</u> oto System <u>H</u> elp                                |                                           |                                 | < 📽 📃 🖻 ×              |
|---------------------------------------------------------------------------------------|-------------------------------------------|---------------------------------|------------------------|
| < SAP                                                                                 | Find Objects for Qualificat               | ions                            |                        |
| V 🕒 More V                                                                            |                                           |                                 | Exit                   |
| $\leftarrow \rightarrow   \bigstar \bigstar \bigstar   \bigtriangledown \diamondsuit$ | Qualifications Restrict to object types F | Restrict further Availability   |                        |
| Find by                                                                               |                                           |                                 |                        |
| V M Qualification                                                                     | Qualifications Required                   |                                 |                        |
| Q Search term                                                                         | Name                                      | Es On Proficiency Maximum profi | 0                      |
| C Structure search                                                                    |                                           |                                 |                        |
|                                                                                       |                                           |                                 |                        |
| Name Code                                                                             |                                           |                                 | ^                      |
|                                                                                       |                                           | $\langle \rangle$               | < > ~                  |
| □ ∨ t Min. of Energy                                                                  |                                           |                                 |                        |
| > Technical 1                                                                         |                                           |                                 |                        |
|                                                                                       | Kau data 20.40.20                         |                                 |                        |
| Personal Safety                                                                       | Rey date. 29.12.20                        |                                 |                        |
| Workspace Safety                                                                      |                                           |                                 |                        |
| Workspace Security                                                                    |                                           |                                 |                        |
| C Leadership                                                                          |                                           |                                 |                        |
|                                                                                       |                                           |                                 |                        |
|                                                                                       |                                           |                                 |                        |
|                                                                                       |                                           | Save as                         | Variant Refresh Cancel |

Note: The selected qualification will appear under Qualifications Required.

| E Find Objects for Qualifications                                                                                                    | < 📽 📃 🖻 ×              |
|----------------------------------------------------------------------------------------------------|------------------------|
| SAP         Find Objects for Qualifications                                                                                                    |                        |
| ✓ (C) [1] More ∨                                                                                                    | Exit                   |
| ← → ★ ★ ★ ♥ ← Qualifications Restrict to object types Restrict further Availability                                                                                                    |                        |
| Find by                                                                                                    |                        |
| V S Qualification Qualifications Required                                                                                                    |                        |
| Q Search term                                                                                                    | ~                      |
| Q Structure search Nome NOTE Es Op Proficiency Maximum profi                                                                                                    | 0                      |
| C Free search                                                                                                    |                        |
|                                                                                                    |                        |
| Name Code                                                                                                    | ~                      |
|                                                                                                    | <> <                   |
| Since the second second |                        |
| > Technical 1                                                                                                    |                        |
| C Functional (Management Skills                                                                                                    |                        |
| Key date:     29.12.2022     Output w/o Selection Data                                                                                                    |                        |
| C Personal Safety                                                                                                    |                        |
| Workspace Safety                                                                                                    |                        |
| Workspace Security                                                                                                    |                        |
| C Leadership                                                                                                    |                        |
|                                                                                                    |                        |
|                                                                                                    |                        |
| Save as 1                                                                                                    | Variant Refresh Cancel |

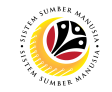

6. Under Proficiency, click on the **Lookup icon.** 

| ≡ Search Edit Goto System Help                                                |                                                                       | < 📽 💶 🖻 ×              |
|-------------------------------------------------------------------------------|-----------------------------------------------------------------------|------------------------|
| < SAP                                                                         | Find Objects for Qualifications                                       |                        |
| ✓ . ① More ∨                                                                  |                                                                       | Exit                   |
| $\leftarrow \rightarrow   \bigstar \bigstar \bigstar   \bigotimes \bigotimes$ | Qualifications Restrict to object types Restrict further Availability |                        |
| Find by                                                                       |                                                                       |                        |
| V 🙀 Qualification                                                             | Qualifications Required                                               |                        |
| Q Search term                                                                 |                                                                       | 6                      |
| Q Structure search                                                            | Name Es Op Proticiency O mum prot                                     | ~                      |
| Q Free search                                                                 | Personal Safety                                                       |                        |
|                                                                               |                                                                       |                        |
| Name Code                                                                     |                                                                       | _                      |
|                                                                               |                                                                       | $\langle \rangle \vee$ |
| □ ∨ 🖾 Min. of Energy                                                          |                                                                       |                        |
| C Technical 1                                                                 |                                                                       |                        |
| Functional (Management Skills                                                 |                                                                       |                        |
|                                                                               | Key date: 29.12.2022 Output w/o Selection Data                        |                        |
| Workspace Safety                                                              |                                                                       |                        |
| Workspace Security                                                            |                                                                       |                        |
| > Leadership                                                                  |                                                                       |                        |
|                                                                               |                                                                       |                        |
|                                                                               |                                                                       |                        |
|                                                                               | Save as Va                                                            | riant Refresh Cancel   |

Note: Proficiency Levels window will appear.

| =           | Scale: PSCDF Competency Proficiency Levels |   |             | × |
|-------------|--------------------------------------------|---|-------------|---|
|             |                                            |   |             |   |
| Proficiency |                                            |   |             |   |
| Awareness   |                                            |   |             |   |
| Knowledge   |                                            |   |             |   |
| Skilled     |                                            |   |             |   |
| Mastery     |                                            |   |             |   |
|             |                                            |   |             |   |
|             |                                            |   |             |   |
|             |                                            |   |             |   |
|             |                                            |   |             |   |
|             |                                            |   |             |   |
|             |                                            |   |             |   |
|             |                                            |   |             |   |
|             |                                            |   |             |   |
|             |                                            |   |             |   |
|             |                                            | _ |             |   |
|             |                                            | V | Description | ≍ |

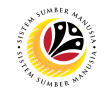

- 7. Select the new **Proficiency.**
- 8. Click on the **Tick** icon.

| ≡                     | Scale: PSCDF Competency Proficiency Levels |             | × |
|-----------------------|--------------------------------------------|-------------|---|
|                       |                                            |             |   |
| Proficiency           |                                            |             |   |
| Awareness             |                                            |             |   |
| Knowled 7             |                                            |             |   |
| <mark>S</mark> killed |                                            |             |   |
| Mastery               |                                            |             |   |
|                       |                                            |             |   |
|                       |                                            |             |   |
|                       |                                            |             |   |
|                       |                                            |             |   |
|                       |                                            |             |   |
|                       |                                            |             |   |
|                       |                                            |             |   |
|                       |                                            |             |   |
|                       |                                            |             |   |
|                       |                                            | 8           |   |
|                       |                                            |             | × |
|                       |                                            | Description |   |

Note: Proficiency has been saved.

9. User may save the **newly created variant** by clicking on the **Save as Variant...** button.

| 🚍 Search Edit Goto System Help                                                |                                        |                   |        |             |                    | < c             | 6   _   | Ð×         |
|-------------------------------------------------------------------------------|----------------------------------------|-------------------|--------|-------------|--------------------|-----------------|---------|------------|
| < SAP                                                                         | Find Objects for Qua                   | alifications      |        |             |                    |                 |         |            |
| V C In More V                                                                 |                                        |                   |        |             |                    |                 |         | Exit       |
| $\leftarrow \rightarrow   \bigstar \bigstar \bigstar   \bigotimes \bigotimes$ | Qualifications Restrict to object type | s Restrict        | furthe | er Availat  | pility             |                 |         |            |
| Find by                                                                       |                                        |                   |        |             |                    |                 |         |            |
| V M Qualification                                                             | Qualifications Required                |                   |        |             |                    |                 |         |            |
| Q Search term                                                                 | Nama                                   | Fe                | 00     | Proficiency | Maximum profi      |                 |         | 6          |
| Q Structure search                                                            |                                        | L3                | op     | Ekillod     |                    |                 |         |            |
| C Free search                                                                 | Personal Safety                        |                   |        | pkilled     | G                  |                 |         |            |
|                                                                               |                                        |                   |        |             |                    |                 |         |            |
| Name Code                                                                     |                                        |                   |        |             |                    |                 |         | ~          |
|                                                                               |                                        | $\langle \rangle$ |        |             |                    |                 | <       | > <b>v</b> |
| □ ∨ t Min. of Energy                                                          |                                        |                   |        |             |                    |                 |         |            |
| C Technical 1                                                                 |                                        |                   |        |             |                    |                 |         |            |
| Functional (Management Skills                                                 |                                        |                   |        |             |                    |                 |         |            |
|                                                                               | Key date: 29.                          | 12.2022           |        | Output (    | w/o Selection Data |                 |         |            |
| Personal Safety                                                               |                                        |                   |        |             |                    |                 |         |            |
| Workspace Safety                                                              |                                        |                   |        |             |                    |                 |         |            |
| Norkspace security                                                            |                                        |                   |        |             |                    |                 |         |            |
|                                                                               |                                        |                   |        |             |                    |                 |         |            |
|                                                                               |                                        |                   |        |             |                    | 0               |         |            |
|                                                                               |                                        |                   |        |             |                    | 9               | Defeash | 0          |
|                                                                               |                                        |                   |        |             |                    | save as variant | Refresh | Cancel     |

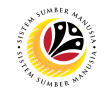

#### 10. Name the Variant.

11. Click on the **Tick** icon.

| ≡               | ×                  |           |
|-----------------|--------------------|-----------|
| • User-specific | Standard           |           |
| Varian          | ME HRCF Competency |           |
|                 |                    | 11<br>√ X |

Outcome: Variant has been saved.

12. Click on the **Execute** icon.

| ≡ Search Edit Goto System Help                         |                                        |                                       | < 🗠 📃 🖻 ×                 |
|--------------------------------------------------------|----------------------------------------|---------------------------------------|---------------------------|
| < <b>SAP</b> 12                                        | Find Objects for Qu                    | ualifications                         |                           |
| ✓ 🤤 🕅 More ∨                                           |                                        |                                       | Exit                      |
| $\leftarrow \rightarrow   \bigstar \bigstar \bigstar $ | Qualifications Restrict to object type | es Restrict further Availability      |                           |
| Find by                                                |                                        |                                       |                           |
| V M Qualification                                      | Qualifications Required                |                                       |                           |
| Q Search term                                          | Name                                   | Es., Op., Proficiency Maximum profi., | ٥                         |
| Q Structure search                                     | Personal Safety                        |                                       |                           |
|                                                        |                                        |                                       |                           |
| Name Code                                              |                                        |                                       | ~                         |
|                                                        |                                        | < >                                   | < > Y                     |
| □ ∨ 🖾 Min. of Energy                                   |                                        |                                       |                           |
| > Technical 1                                          |                                        |                                       |                           |
| > Functional (Management Skills                        |                                        |                                       |                           |
| Perconal Safety                                        | Key date: 29                           | Output w/o Selection Data             |                           |
| Workspace Safety                                       |                                        |                                       |                           |
| Workspace Security                                     |                                        |                                       |                           |
| □ → □ Leadership                                       |                                        |                                       |                           |
|                                                        |                                        | Save                                  | as Variant Refresh Cancel |

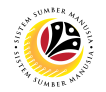

Outcome: Object Qualification Report has been successfully generated.

| ■ Find Objects for Qualifi                                                                          | cations                       |                      |             |                 |            | < 🗹          | 1 — é       | J ×               |
|----------------------------------------------------------------------------------------------------|-------------------------------|----------------------|-------------|-----------------|------------|--------------|-------------|-------------------|
| < SAP                                                                                               |                               | Find Objects for Qua | lifications |                 |            |              |             |                   |
| ✓ ∑                                                                                                 | ' ≞ 〒 Ο Ο Σ Ι                 | More 🗸               |             |                 |            | ٩            | Ē           | Exit              |
| Find Objects for Q<br>Key Date 29,12.20<br>Qualifications Personal<br>Object Types in Sear Applicar | ualifications<br>22<br>Safety |                      |             |                 |            |              |             | ^                 |
| Business<br>Compan<br>Contact                                                                       | partner<br>y<br>person        |                      |             |                 |            |              |             | ~                 |
| Qu Qu Last Name                                                                                     | Name                          | Qualification        | Proficiency | I Is Start date | End Date   | In. fr. QB Q | ualificatio | n Bundl           |
| 1 1 BIN                                                                                             | MAHA                          | Personal Safety      | Skilled     | ☑ 01.01.2020    | 31.12.9999 |              |             |                   |
| 1 BINTI                                                                                             | NABILAH                       |                      | Mastery     | ✓ 14.12.2022    | 31.12.9999 |              |             | _                 |
| 1                                                                                                   | Kamal                         |                      | Skilled     | ✓ 14.12.2022    | 31.12.9999 |              |             |                   |
|                                                                                                    |                               |                      |             |                 |            |              |             |                   |
|                                                                                                    |                               |                      |             |                 |            |              |             | $\langle \rangle$ |
|                                                                                                    |                               |                      |             |                 |            |              |             |                   |